http://www.adobetutorialz.com/articles/30970651/1/how-to-create-abstract-new-year-illustration-with-3d-typography-in-photoshop-cs5

## Gelukkig Nieuwjaar - gemaakt in CS5

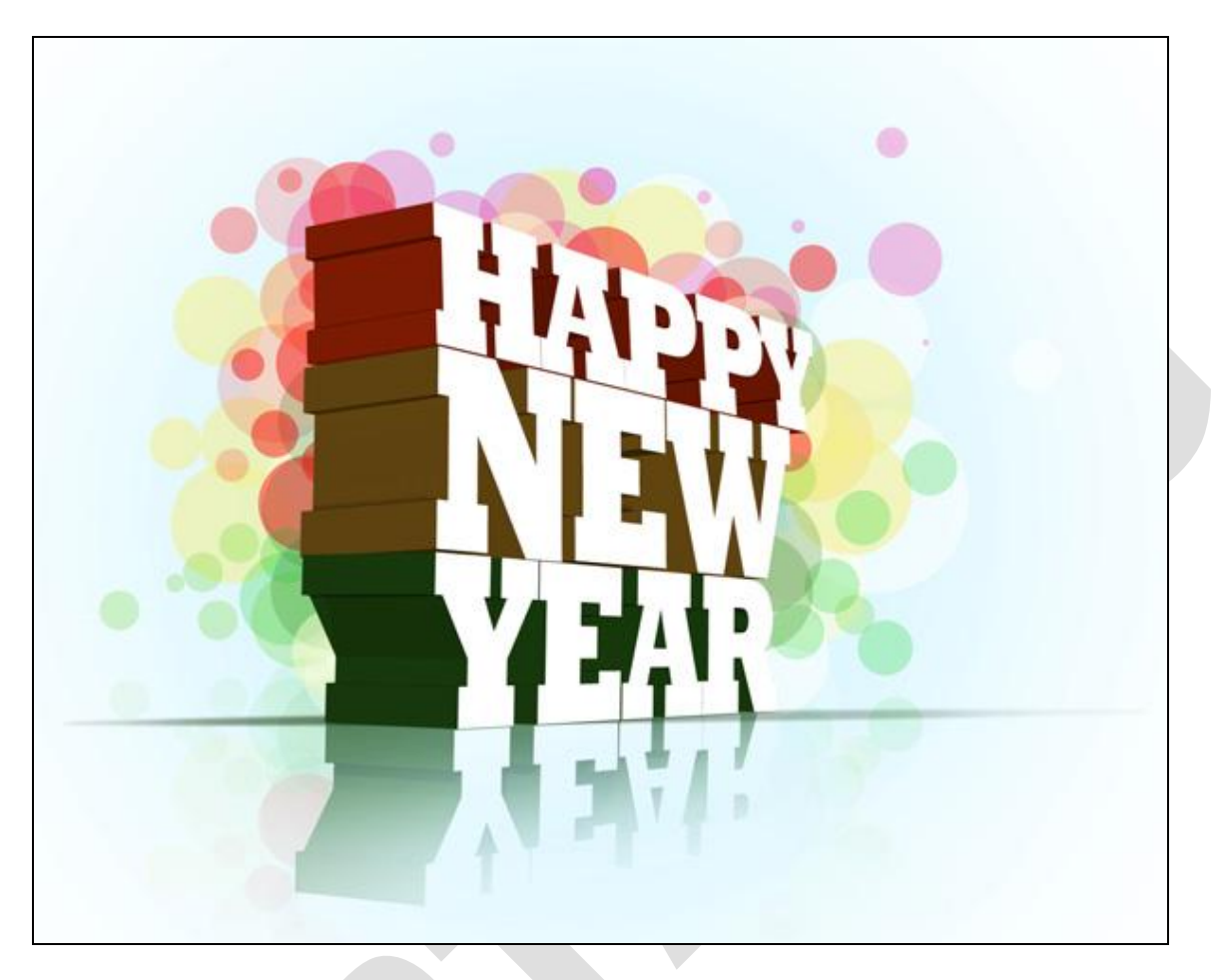

1) Nieuw document (Ctrl+N) in Adobe Photoshop CS5 Extended = 1280 x1024px ; RGB ; 72 pixels/inch, wit. Nieuwe laag, vul met #E0F8FF.

Voeg aan die laag een laagmasker toe, gebruik een zacht rond zwart penseel en veeg delen weg aan de randen van het canvas.

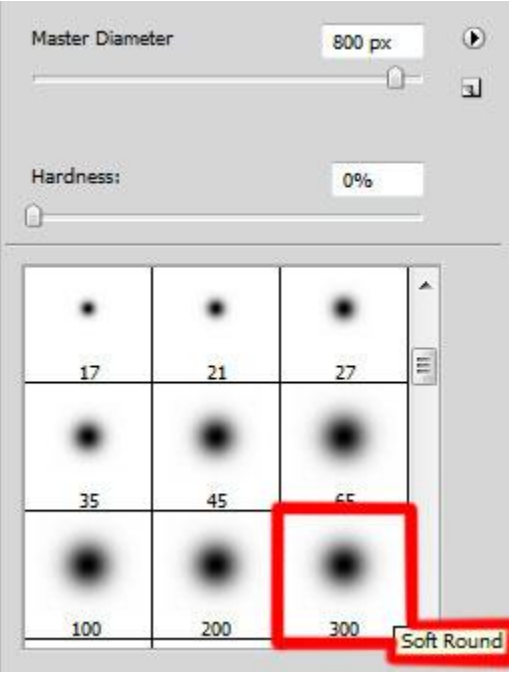

2) Tekst typen, gebruikt lettertype: Rockwell Extra Bold of een gelijkend lettertype. Typ eerst het woord "Happy" met onderstaande instellingen in het palet teken.

| 08.88   | -      |                               | -           | - |
|---------|--------|-------------------------------|-------------|---|
| T       | 200 pt | ▼ <sup>A</sup> / <sub>A</sub> | (Auto)      |   |
| ĂĮv     | 0      | ▼ AV                          | -50         |   |
| ΪT      | 100%   | I                             | 100%        | 1 |
| Aa<br>t | 0 pt   | Color                         | : <b>  </b> |   |
| Т       | T T    | TTr T'                        | T, T        | F |

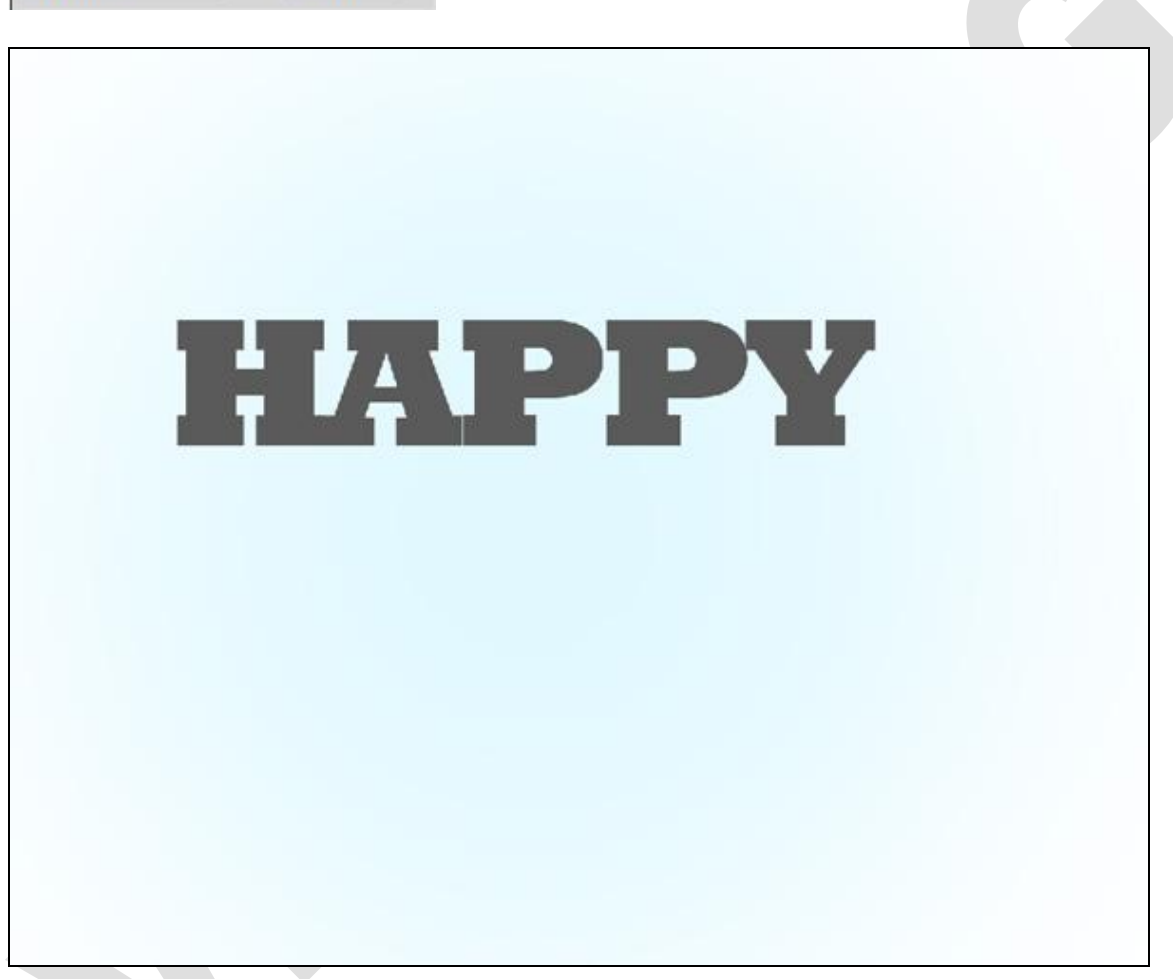

Typ dan het woord "New" met onderstaande instellingen in het palet teken.

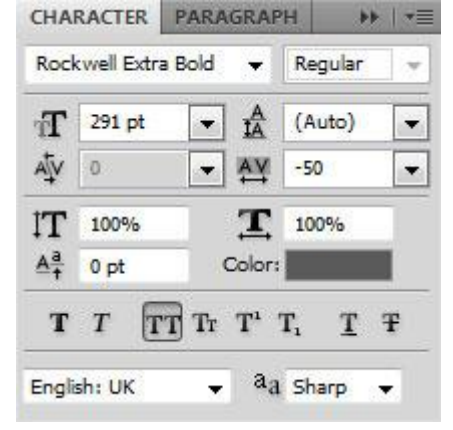

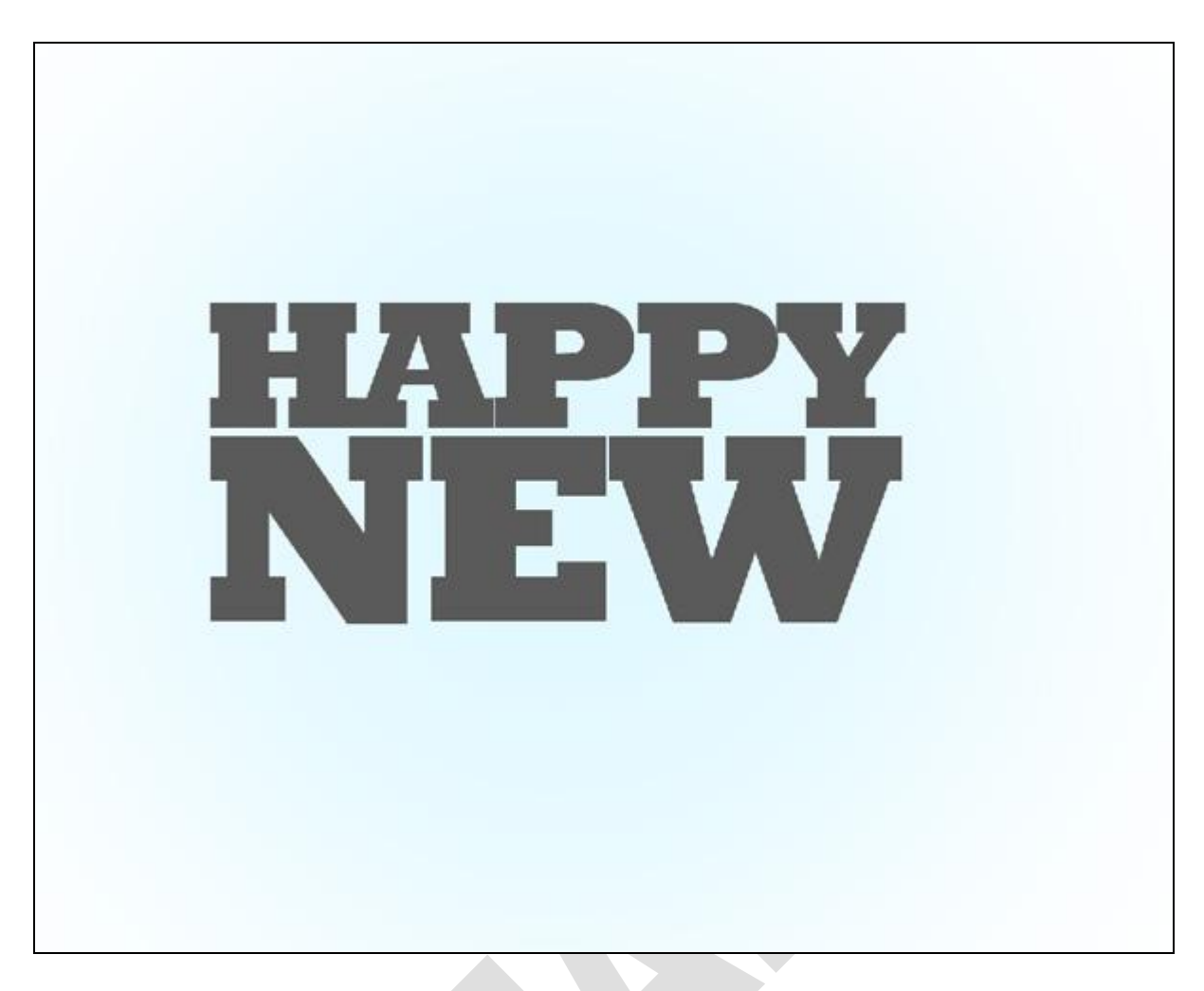

Typ het woord "Year" met onderstaande instellingen in het palet teken.

| Rock           | well Extra B | old 👻            | Regular          | 3 |
|----------------|--------------|------------------|------------------|---|
| T              | 250 pt       | - A              | (Auto)           | • |
| Ąv             | 0            | ▼ AY             | -50              | - |
| IT             | 100%         | I                | 100%             |   |
| <u>Aa</u><br>† | 0 pt         | Color:           |                  |   |
| Т              | T TT         | Tr T'            | T <sub>1</sub> T | Ŧ |
| Englis         | sh: UK       | 📮 a <sub>a</sub> | Sharp -          | - |

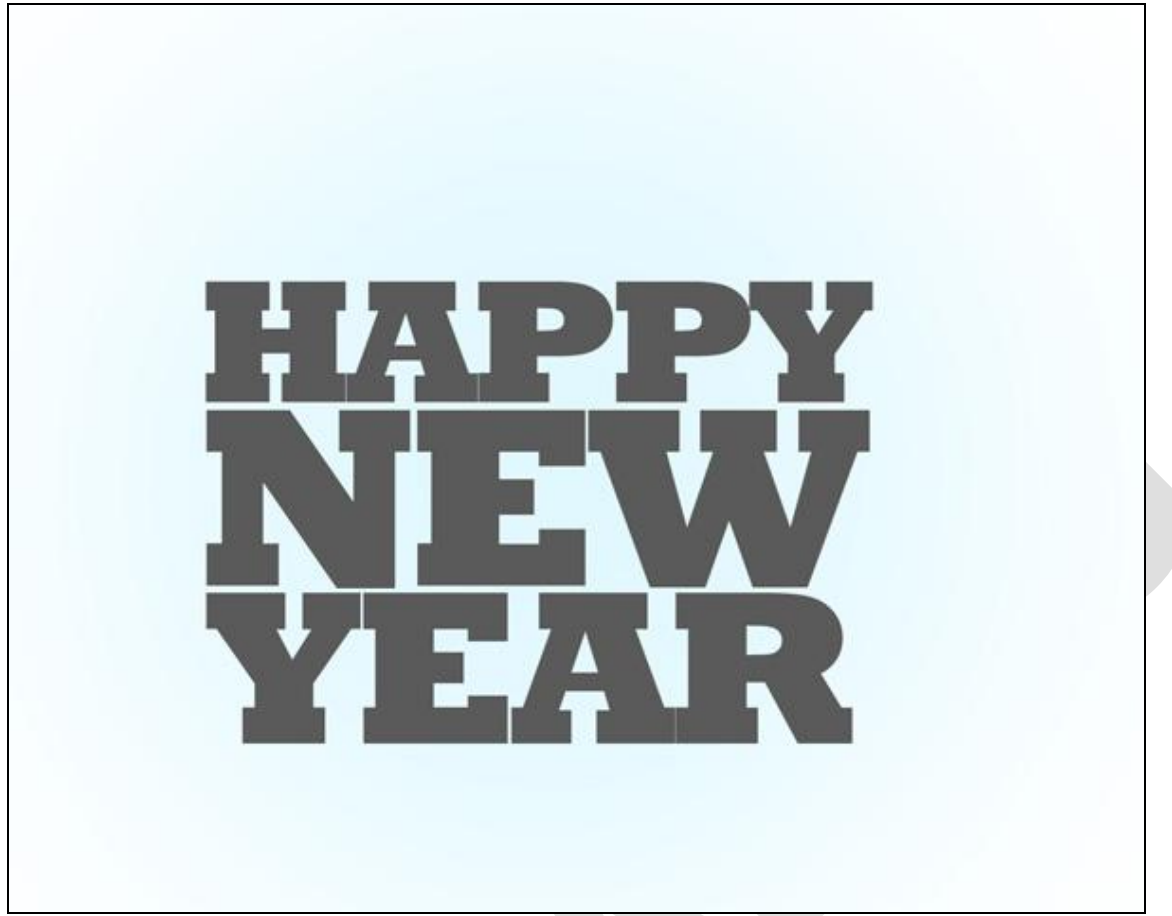

3) Laag met woord "Happy" activeren, open Venster →3D (Photoshop CS5 Extended nodig). Andere lagen met tekst onzichtbaar maken, selecteer in dit 3D palet bij Nieuw 3D object maken: 3D repoussé object :

| Selected Laver(s)                             | T New      |
|-----------------------------------------------|------------|
| 3D Postcard<br>3D Shape From Preset           | T Нарру    |
| Cone                                          | E Layer 1  |
| 3D Repousse Object     3D Mesh From Grayscale | Background |
| Plane                                         |            |
| Create                                        |            |

Ga dan naar menu 3D  $\rightarrow$  Repoussé  $\rightarrow$  Tekstlaag, klik ja op de gestelde vraag om de tekst laag om te zetten naar pixels.

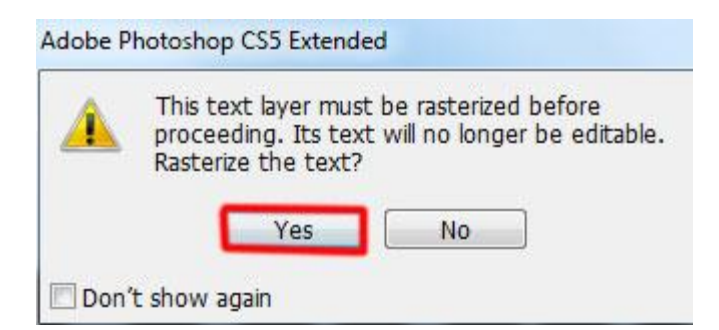

In het Repoussé dialoog venster, bij Voorinstellingen voor repoussévorm selecteer je 'Diepte geven' en klik dan op OK.

| Renoussá Shane Drosets                                       | Materials                 |
|--------------------------------------------------------------|---------------------------|
| Repuise Shape Presets                                        | All Front Bevel1          |
| Extrude                                                      | Bevel                     |
| Depth: 1 > Scale: 1 >                                        | Height: 0 Contour:        |
| Twist: 0 Texture: Scale 🗸                                    | Width: 0                  |
| Shear  Bend                                                  |                           |
| X Angle: 0 + Y Angle: 0 +                                    | Scene Settings            |
|                                                              | View: Default             |
| Side:                                                        | Render Settings: Custom V |
| Angle:                                                       | Mesh Quality: Draft 🗸     |
|                                                              |                           |
| © Chernal Constraints<br>ອ້າດີ້ດີ່ງດີ່ງວ່າ ∰່າວີລ Type: Hole | Angle: 0 >                |
| Side: Both                                                   | Strength: 0               |
|                                                              |                           |

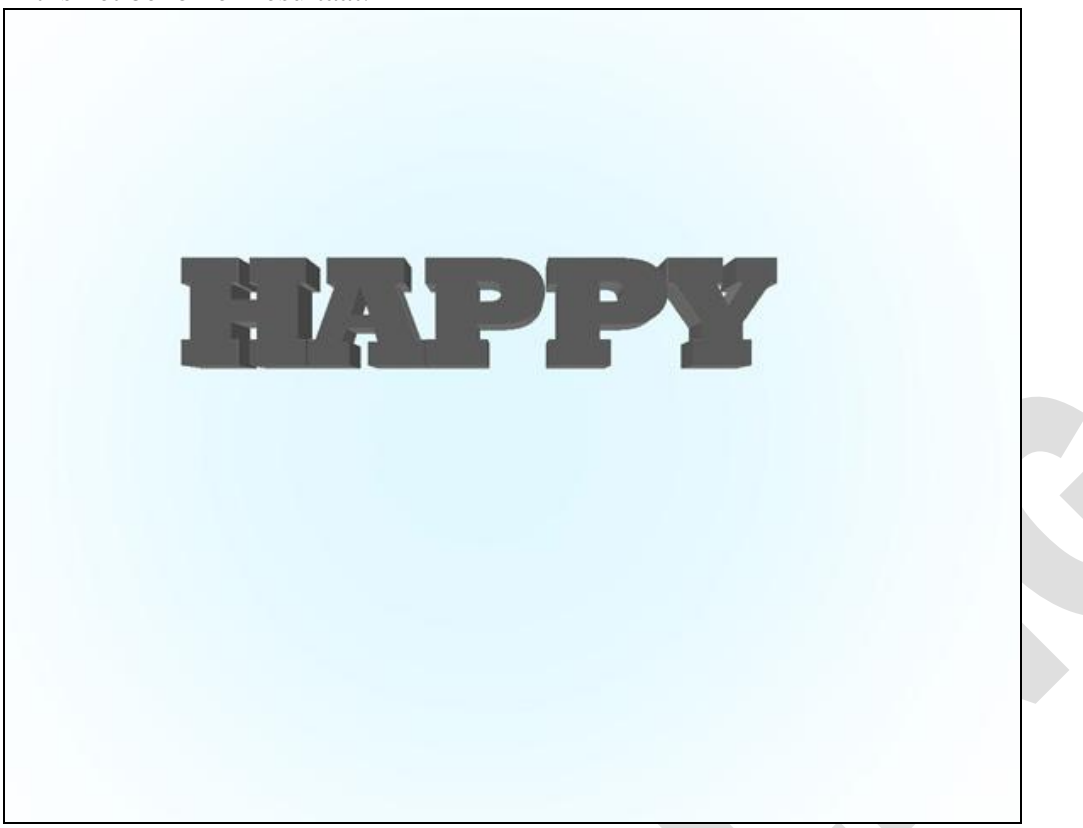

4) In het venster 3D scène selecteer je Object Roteren (K).

| ۲          | Scene                                                                                                    |
|------------|----------------------------------------------------------------------------------------------------|
|            | 🗢 🗟 Нарру                                                                                                    |
| ۲          | Happy Front Inflation                                                                                                    |
|            | Happy Front Bevel Mat                                                                                                    |
| ۲          | Happy Extrusion Material                                                                                                    |
|            | Happy Back Bevel Mate                                                                                                    |
|            | Happy Back Inflation M                                                                                                    |
| 9          | 🎨 Infinite Light 1                                                                                                    |
| 9          | 🎨 Infinite Light 2                                                                                                    |
| 9          | 🎨 Infinite Light 3                                                                                                    |
| 0. 5       | Custom 👻 Edit                                                                                                    |
| \$0,00 S   | Custom   Edit  Quality: Interactive (Pa  Paint On: Diffuse  Global Ambient Color:  Cross Section  Plane:  S0%                                                  |
| \$000 B    | Custom Edit Quality: Interactive (Pa Paint On: Diffuse Global Ambient Color: Cross Section Plane: 50% Intersection:                                            |
| 2000 0 0 0 | Custom                                                                                                    |
| 2000       | Custom Edit Quality: Interactive (Pa Paint On: Diffuse Global Ambient Color: Cross Section Plane: 50% Intersection: 50% Offset: 0 0 0 X-Axis Tit A: 0 0 X-Axis |

We ergave > Tonen > 3D - As.

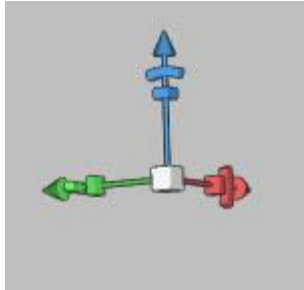

Roteer het object zoals hieronder getoond wordt.

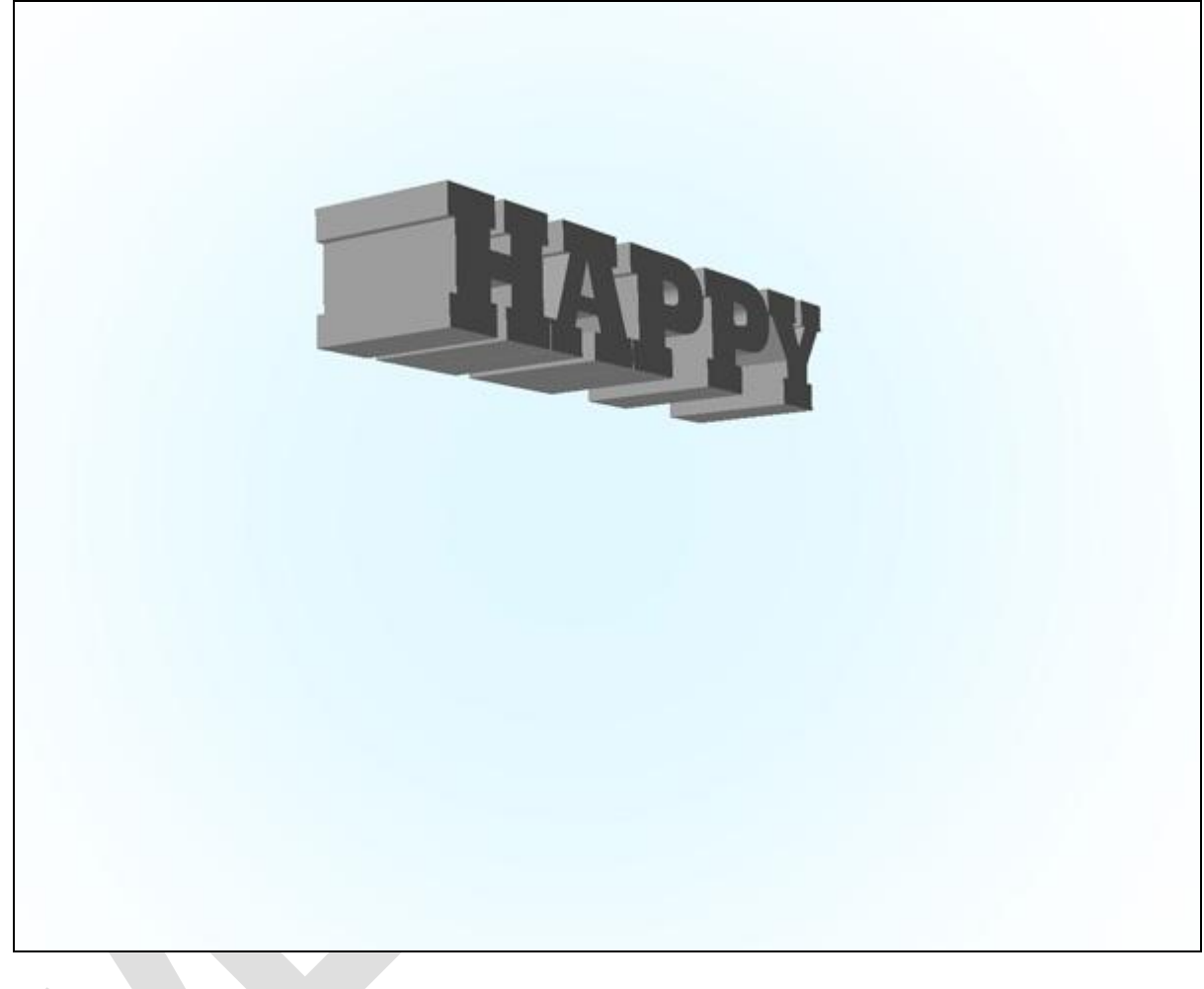

## 5) In het palet Scène

| selecteer je Happy materiaal met inflatie aan | Hieronder de instellingen voor 'Happy materiaal                                                                                                    |
|-----------------------------------------------|----------------------------------------------------------------------------------------------------|
| voorzijde: wijzig de kleur van verlichting in | met schuine voorzijde':                                                                                                    |
| wit.                                          | TOOL PRESETS 3D {MATERIALS} → + =                                                                                                    |
| TOOL PRESETS 3D (MATERIALS) → + + =           |                                                                                                    |
|                                               | The later of the later of the l |
| Grene A                                       |                                                                                                    |
|                                               | Hanny Front Inflation Material                                                                                                    |
| Happy Front Inflation Material                | Happy Front Bevel Material                                                                                                    |
| Happy Front Bevel Material                    | Happy Front Deventue and                                                                                                    |
| Happy Extrusion Material                      | Happy Back Bevel Material                                                                                                    |
| Happy Back Bevel Material                     | Happy Back Inflation Material                                                                                                    |
| Happy Back Inflation Material                 | Infinite Light 1                                                                                                    |
| 🐨 🔍 Infinite Light 1                          | 🐨 🕅 Infinite Light 2                                                                                                    |
| 🗑 🔖 Infinite Light 2                          | 😨 💐 Infinite Light 3 🚽                                                                                                    |
| 🖲 🔍 Infinite Light 3 🚽                        | =                                                                                                    |
|                                               | Oiffuse:                                                                                                    |
| Diffuse:                                      | ✓ Opacity: 100% □.                                                                                                    |
| Opacity: 100%                                 | Bump: 1                                                                                                    |
| Bump: 1                                       | Normal: D.                                                                                                    |
| Normal:                                       | Environment:                                                                                                    |
| Environment:                                  | Reflection: 0                                                                                                    |
| Reflection: 0                                 | Illumination:                                                                                                    |
| Illumination:                                 | Gloss: 0%                                                                                                    |
| Gloss: 0%                                     | Shine: 0%                                                                                                    |
| Shine: 0%                                     | Specular:                                                                                                    |
| Specular:                                     | Ambient:                                                                                                    |
| Ambient:                                      | Refraction: 1                                                                                                    |
| Refraction: 1                                 |                                                                                                    |
|                                               |                                                                                                    |

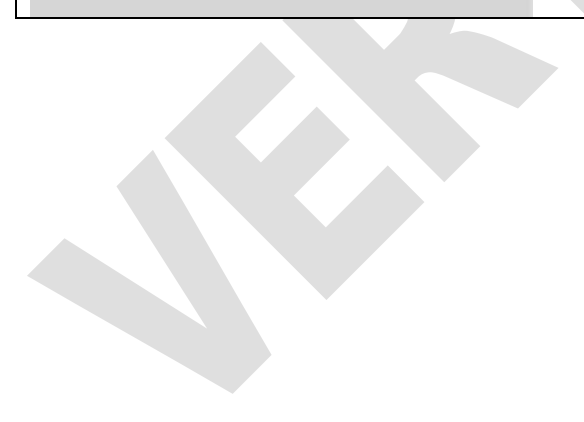

En dan voor Happy Materiaal met extrusie, kleur van onscherp is #9F2D05 :

| and the second second se |                                                                                                    |                                                                                                    |
|----------------------------------------------------------------------------------------------------|----------------------------------------------------------------------------------------------------|----------------------------------------------------------------------------------------------------|
| ∮ <b>▽ 🗐</b> Ha                                                                                                    | арру                                                                                                    |                                                                                                    |
| 6                                                                                                    | Happy Front Inflat                                                                                                    | ion Material                                                                                                    |
|                                                                                                    | Happy Front Beve                                                                                                    | l Material                                                                                                    |
| ē 🔲                                                                                                    | Happy Extrusion                                                                                                    | Material                                                                                                    |
| i 🗖                                                                                                    | Happy Back Bevel                                                                                                    | Material                                                                                                    |
|                                                                                                    | Happy Back Inflat                                                                                                    | on Material                                                                                                    |
| ē 🤨 In                                                                                                    | finite Light 1                                                                                                    |                                                                                                    |
| 🤅 🔍 In                                                                                                    | finite Light 2                                                                                                    |                                                                                                    |
| 🦻 🔍 In                                                                                                    | fini <mark>t</mark> e Light 3                                                                                                    |                                                                                                    |
| 6.5. B 2 2 A                                                                                                    | Diffuse:<br>Diffuse:<br>Opacity:<br>Bump:<br>1<br>Nor<br>Environn<br>Reflection:<br>Gloss:<br>O%<br>Shine:<br>Specular:<br>Ambient: | M.       %       %       %       %       %       %       %       %       %       %       %       %       %       %       %       %       %       %       %       %       %       %       %       %       %       %       %       %       %       %       %       %       %       %       %       %       %       %       %       %       %       %       %       %       %       %       %       %       %       %       %       %       %       %       %       %       %       %       %       %       %       %       %       %       %       %       %    < |

In het deel Happy Materiaal met schuine achterzijde en met inflatie aan achterzijde laat je de instellingen standaard staan.

Selecteer het gereedschap 'Licht Roteren' (vierde knop links in palet 3D) en roteer de lichtbronnen zoals hieronder getoond wordt. Weergave  $\rightarrow$  Tonen  $\rightarrow$  3D lichten om de lichtbronnen te zien!

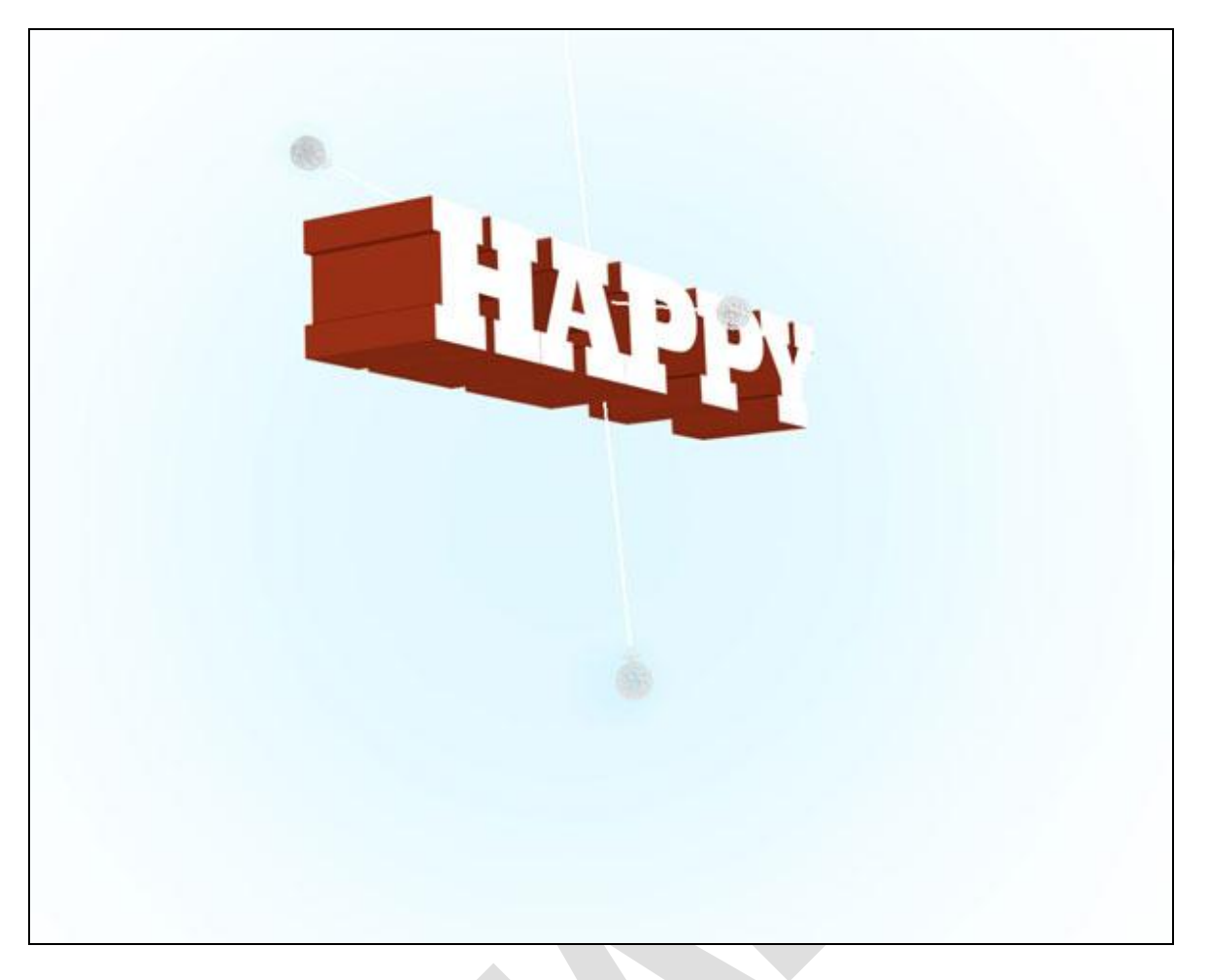

6) Laag met woord 'New' zichtbaar maken:

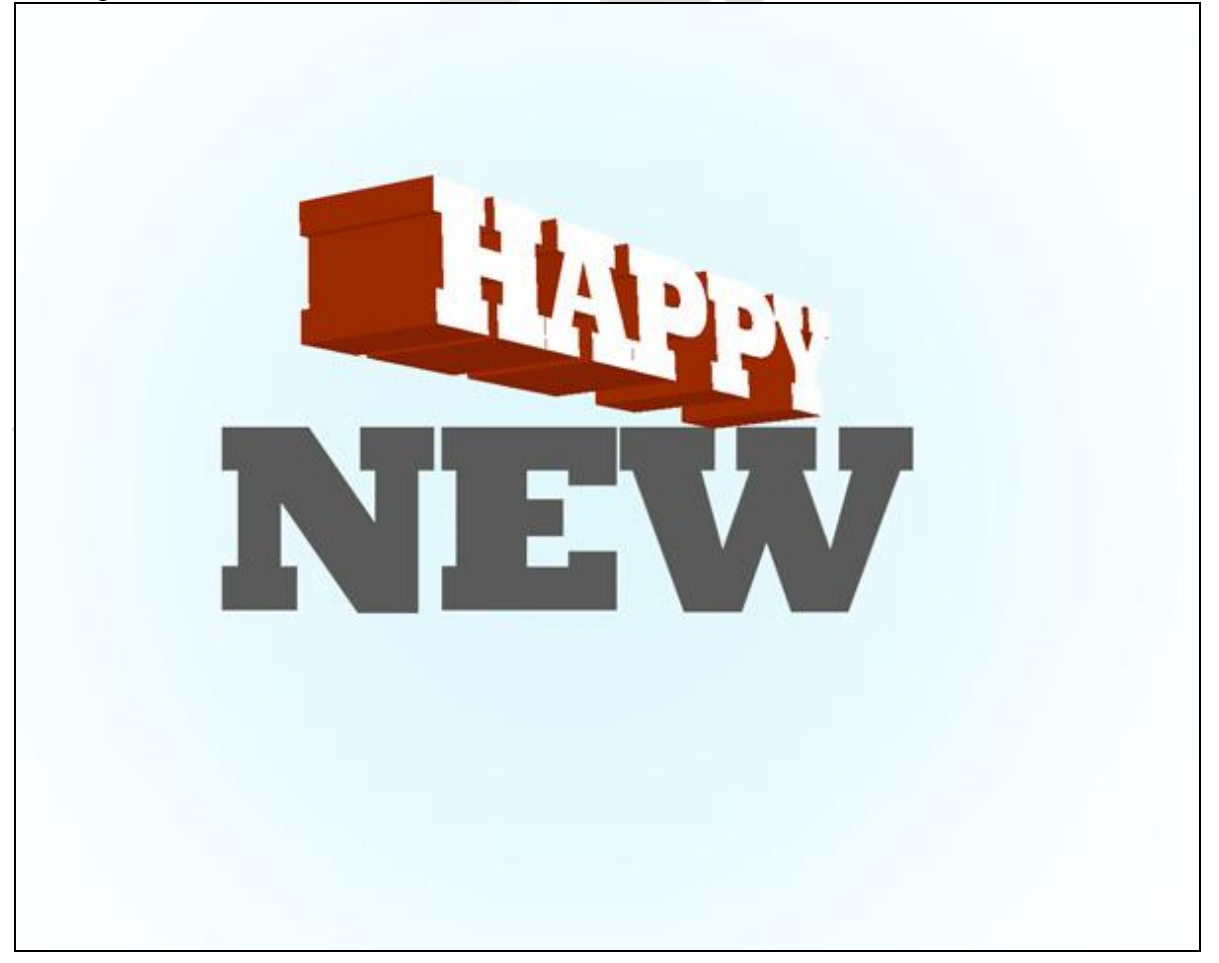

Doe hier hetzelfde als bij het woord 'Happy'.  $3D \rightarrow \text{Repousse} \rightarrow \text{Tekstlaag} \rightarrow \text{ok}$ . In het dialoogvenster van Repousse, diepte geven aanklikken en op OK klikken. Object dan roteren.

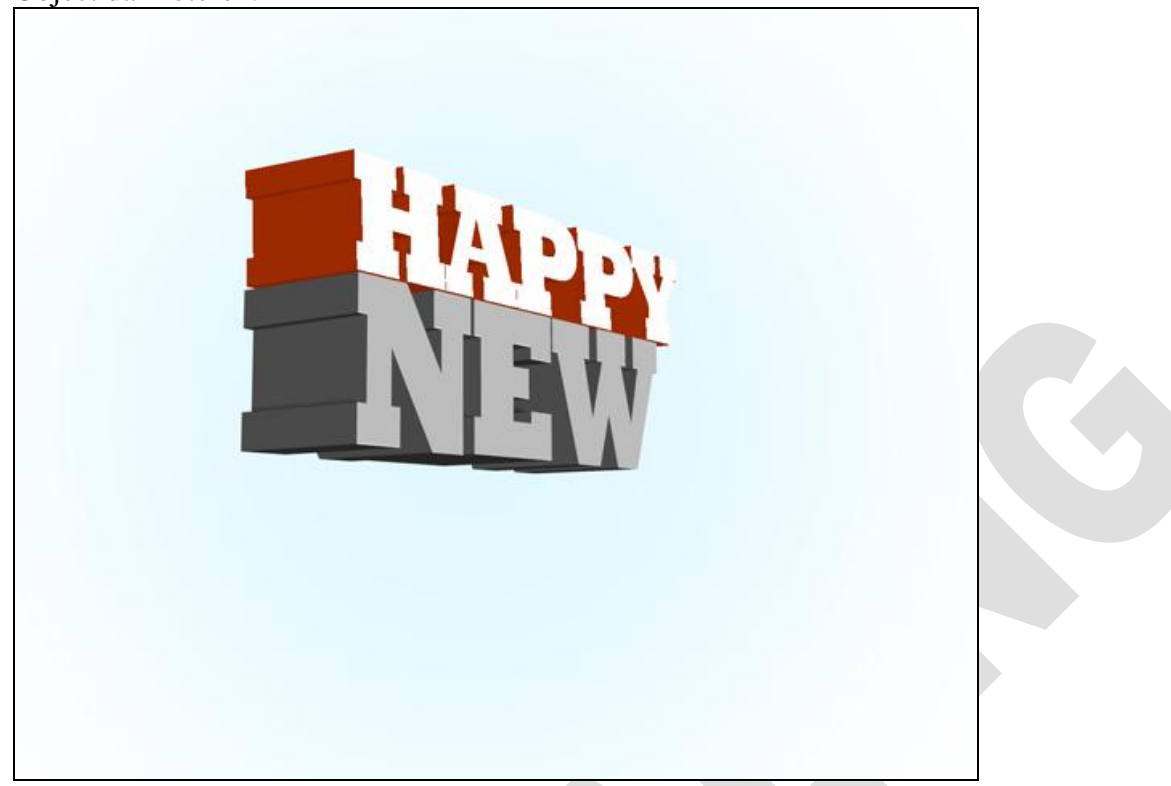

3D Scene : New Materiaal met inflatie aan voorzijde, wijzig kleur van verlichting in wit.

|        |          |     |               | 1 🛛                  |          |    |
|--------|----------|-----|---------------|----------------------|----------|----|
|        | Scene    |     |               |                      |          | 1  |
| 9      |          | Ne  | w             |                      |          |    |
| 9      |          |     | New Front I   | nflation I           | Material |    |
| 9      |          |     | New Front Be  | vel Mater            | ial      |    |
| 9      |          |     | New Extrusion | n Material           |          | 1  |
| 9      |          |     | New Back Bev  | el Materia           | al       |    |
|        |          |     | New Back Inf  | ation Mat            | erial    | 1  |
| 9      | 0.       | Inf | inite Light 1 |                      |          |    |
| 9      |          | Inf | inite Light 2 |                      |          | 78 |
|        |          | Int | inite Light 3 |                      |          | ٦, |
| 0.0.0. |          |     | Bump:         | 100%<br>1<br>Normal: |          |    |
| III.   | 4        |     | Reflection:   | 0                    |          |    |
| ~      | <b>.</b> |     | Illumination: | -                    | <br>     |    |
|        |          |     | Gloss:        | 0%                   | <u> </u> |    |
|        |          |     | Shine:        | 0%                   | Ξ.       |    |
|        |          |     | Specular:     |                      |          |    |
|        |          |     | Ambient:      |                      |          |    |
|        |          |     |               |                      |          |    |

| Instellingen van New Materiaal met schuine | New Materiaal met extrusie, kleur Onscherp = # |
|--------------------------------------------|------------------------------------------------|
| voorzijde:                                 | A78125.                                        |
| TOOL PRESETS 3D {MATERIALS} → I + ■        | TOOL PRESETS 3D (MATERIALS) → + + =            |
|                                            |                                                |
| Scene *                                    | Scene A                                        |
| 🖲 🗢 🗎 New                                  | 🖲 🗸 🗟 New                                      |
| New Front Inflation Material               | New Front Inflation Material                   |
| New Front Bevel Material                   | New Front Bevel Material                       |
| 💿 🔛 New Extrusion Material                 | New Extrusion Material                         |
| New Back Bevel Material                    | New Back Bevel Material                        |
| New Back Inflation Material                | New Back Inflation Material                    |
| 🖲 🍋 Infinite Light 1                       | K. Infinite Light 1                            |
| 🐨 🔍 Infinite Light 2                       | 🐨 🗞 Infinite Light 2                           |
| 🖲 🔍 Infinite Light 3 🚽                     | 🐨 🗞 Infinite Light 3                           |
| =                                          |                                                |
| S Diffuse:                                 | 😪 🗾 Diffuse: 📕 🗟 .                             |
| Opacity: 100%                              | 🔁 🕑 🕈 Opacity: 100% 🗅.                         |
| Bump: 1                                    | Bump: 1                                        |
| Normal: 🛄                                  | Normal: D.                                     |
| S Environment: D.                          | S Environment:                                 |
| Reflection: 0                              | Reflection: 0                                  |
| Illumination:                              | Illumination:                                  |
| Gloss: 0%                                  | Gloss: 0%                                      |
| Shine: 0%                                  | Shine: 0%                                      |
| Specular:                                  | Specular:                                      |
| Ambient:                                   | Ambient:                                       |
| Refraction: 1                              | Refraction: 1                                  |
|                                            |                                                |
|                                            |                                                |

De rest weer standaard laten staan (materiaal met schuine achterzijde en materiaal met inflatie aan achterzijde).

Selecteer de knop 'Licht Roteren' en roteer de lichtbronnen zoals hieronder getoond wordt.

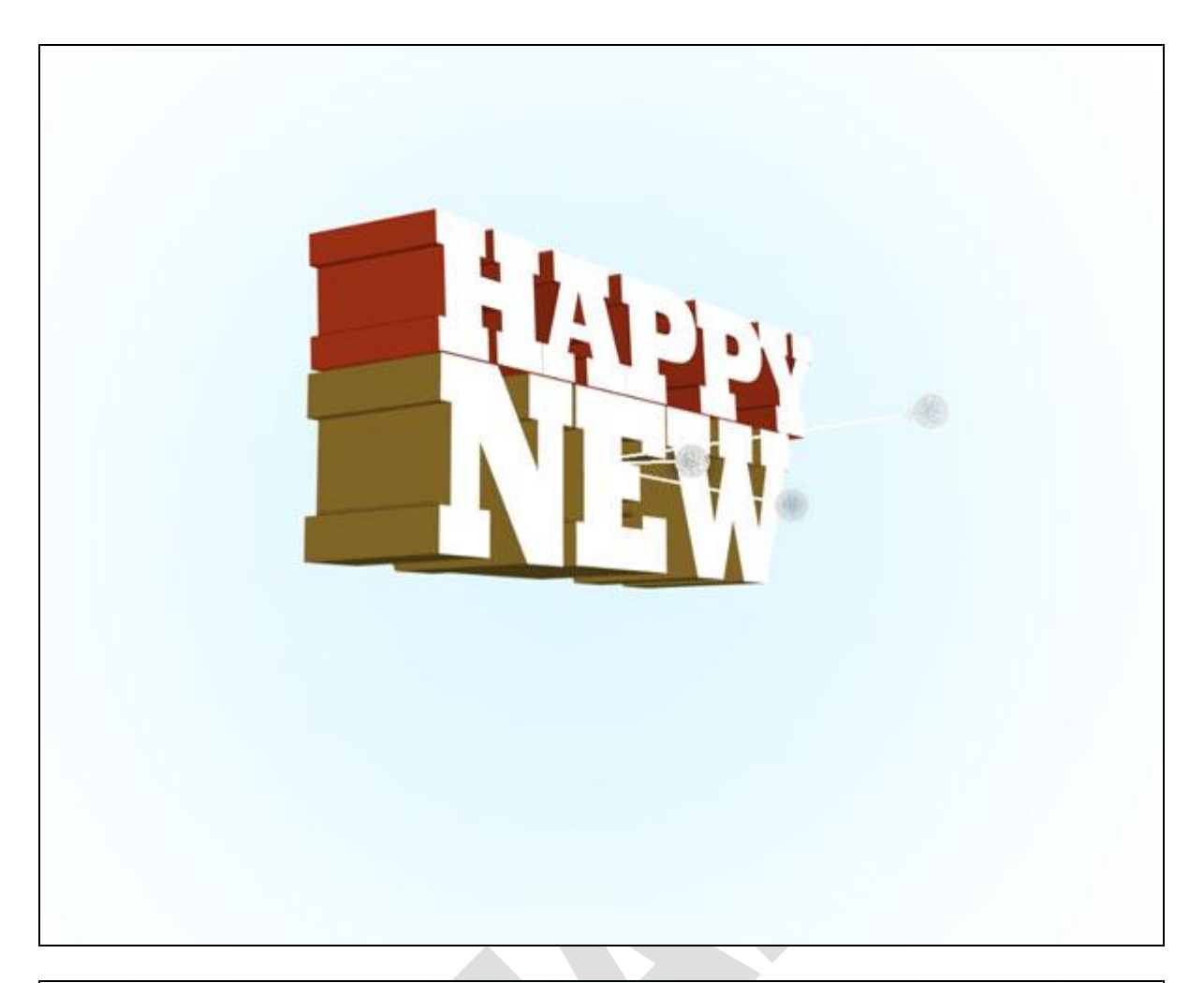

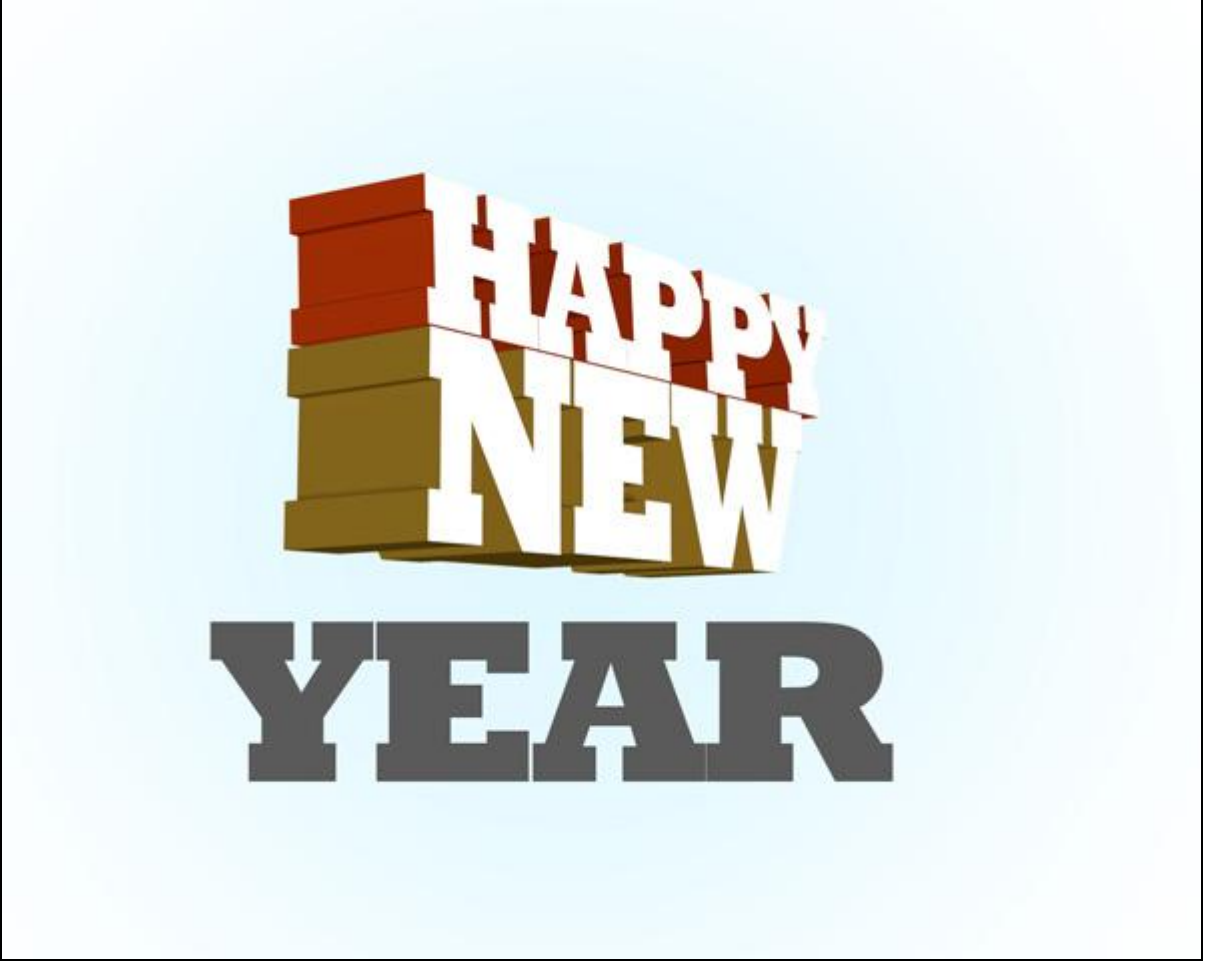

| Repoussé Shape Presets              | - Materials                    |         |
|-------------------------------------|--------------------------------|---------|
|                                     | All Front Be<br>Sides Bevel2 B | vel1    |
|                                     | Bevel                          |         |
| Extrude                             | Sides: Front                   | •       |
| Depth: 1 Scale: 1                   | Height: 0                      | ontour: |
| Twist: 0 > Texture: Scale -         | Width: 0                       | -       |
| Shear O Bend                        |                                |         |
|                                     | Scene Settings                 |         |
| X Angle: 0 Y Angle: 0               | Lights: Custom                 | +       |
| - Inflate                           | View: Default                  | •       |
| Sides: Front                        | Render Settings: Custom        |         |
| Angle:                              | Mesh Quality: Draft            | •       |
| ☆ Internal Constraints              | L                              |         |
| စီးလ်ံးပါ° ကိုးမ်ား Alle Type: Hole | 💂 Angle:                       | 0       |
| Side: Both                          | Strength:                      | 0       |
| : Y: Z: A                           | dd(Selection) Add(Path)        | Delete  |
| ∞.                                  | OK Cance                       | 1       |
| ∞.                                  | OK Cance                       | :1      |

7) En dan nog eens hetzelfde voor de laag met woord 'Year'.
3D → Repoussé → Tekstlaag - ja! Kies diepte geven. Ok.

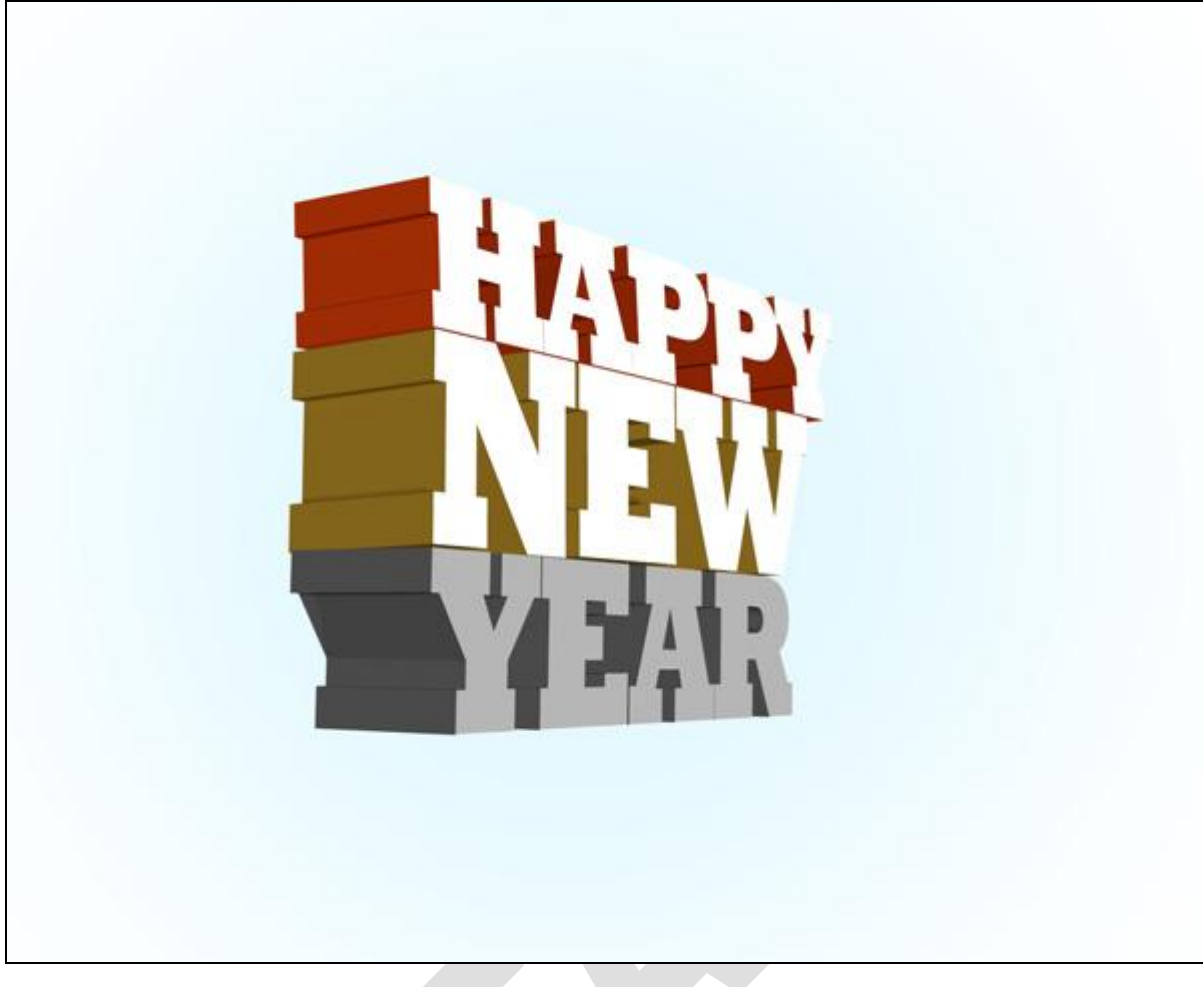

En de instellingen in "Scène" aanpassen voor het Materiaal.

<u>3D Scene : Year Materiaal met inflatie</u> aan voorzijde, wijzig kleur van verlichting in wit.

|      | Scene                                                                                                    |                                 |          |   |
|------|----------------------------------------------------------------------------------------------------|---------------------------------|----------|---|
| 9    | Vear                                                                                                    |                                 |          |   |
|      | Year Front I                                                                                                    | nflation I                      | laterial |   |
|      | Year Front Be                                                                                                    | vel Materi                      | əl       |   |
|      | Year Extrusion                                                                                                    | Material                        |          | 1 |
| 1    | Year Back Bev                                                                                                    | el Materia                      | 1        |   |
|      | Year Back Infl                                                                                                    | ation Mate                      | erial    | 1 |
| 9    | 🍋 Infinite Light 1                                                                                                 |                                 |          |   |
| 9    | 🍋 Infinite Light 2                                                                                                 |                                 |          | 1 |
| 9    | 🍕 Infinite Light 3                                                                                                 |                                 |          | - |
| 0000 | Dirruse:<br>Opacity:<br>Bump:<br>Envi<br>Reflection:<br>Illumination:<br>Gloss:<br>Shine:<br>Specular:<br>Ambient: | 100% 1 Normal: conment: 0 0% 0% |          |   |
|      | Ambient:                                                                                                    |                                 |          |   |
|      |                                                                                                    |                                 |          |   |

| Scene                        |              |          | *  |                          |                  |                         | 10           |            |   |
|------------------------------|--------------|----------|----|--------------------------|------------------|-------------------------|--------------|------------|---|
| Vear 🗎 Year                  |              |          |    | 19                       | Scene            |                         |              |            | ~ |
| Year Front Inf               | lation Mate  | erial    |    |                          |                  | Year                    |              |            |   |
| Year Front Bevel Material    |              |          | 19 |                          | Year Front Inf   | lation Ma               | terial       |            |   |
| Year Extrusion Material      |              |          | 19 |                          | Year Front Be    | vel Materi              | ial          |            |   |
| Year Back Bevel Material     |              |          | 19 | 1                        | Vear Extrusi     | Year Extrusion Material |              |            |   |
| Year Back Inflation Material |              |          | 19 | Year Back Bevel Material |                  |                         | al           |            |   |
| 🎨 Infinite Light 1           |              |          | 9  |                          | Year Back Inf    | ation Mat               | erial        |            |   |
| 🎨 Infinite Light 2           |              |          |    | Đ.                       | Infinite Light 1 |                         |              |            |   |
| 🍋 Infinite Light 3 🚽         |              |          |    | P.                       | Infinite Light 2 | Light 2                 |              |            |   |
|                              |              | -        |    |                          |                  | Infinite Light 3        |              |            | - |
| Diffuse:                     |              | 10 ·     |    |                          | -                |                         |              | 10.00      | _ |
| Opacity:                     | 100%         | Ξ.       |    | 3                        | 5                | Diffuse:                |              | 100 ×      |   |
| Bump:                        | 1<br>Normali | <b>.</b> |    | 5                        | 5                | Opacity:                | 100%         | □.         |   |
| e Envir                      | conment:     | <b>.</b> |    | S                        | 5                | Bump:                   | 1<br>Normali | <b>.</b>   |   |
| Reflection:                  | 0            | ш.<br>П  |    | C                        | ş                | Envi                    | ronment:     | <b>.</b>   |   |
| Illumination:                |              | <br>Cl   |    |                          | Č.               | Reflection:             | 0            | ц.<br>С    |   |
| Gloss:                       | 0%           | <u> </u> |    |                          | n.               | Illumination:           |              |            |   |
| Shine:                       | 0%           |          |    |                          |                  | Gloss:                  | 0%           |            |   |
| Specular:                    |              |          |    |                          |                  | Shine:                  | 0%           | <b>a</b> . |   |
| Ambient:                     |              |          |    |                          |                  | Specular:               |              |            |   |
| Refraction:                  | 1            |          |    |                          |                  | Ambient:                |              |            |   |
|                              |              |          |    |                          |                  | Refraction              |              |            |   |

De rest standaard laten. Lichtbronnen nog roteren.

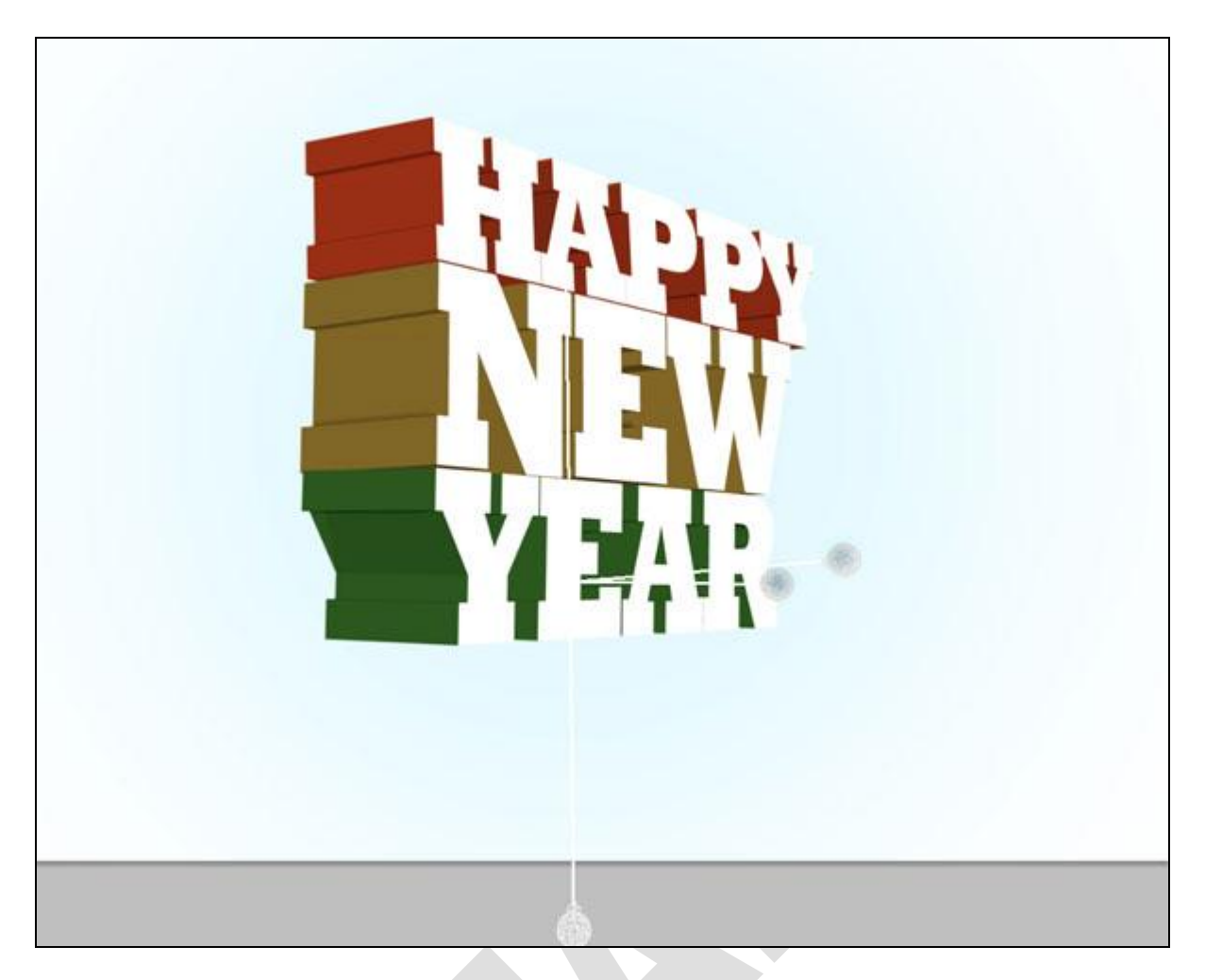

8) Voor iedere laag met een 3D object, Scène aanklikken , kwaliteit op 'Eindresultaat raytracering' zetten en de rendering wat laten lopen.

Klik met muis op het canvas om de rendering te stoppen.

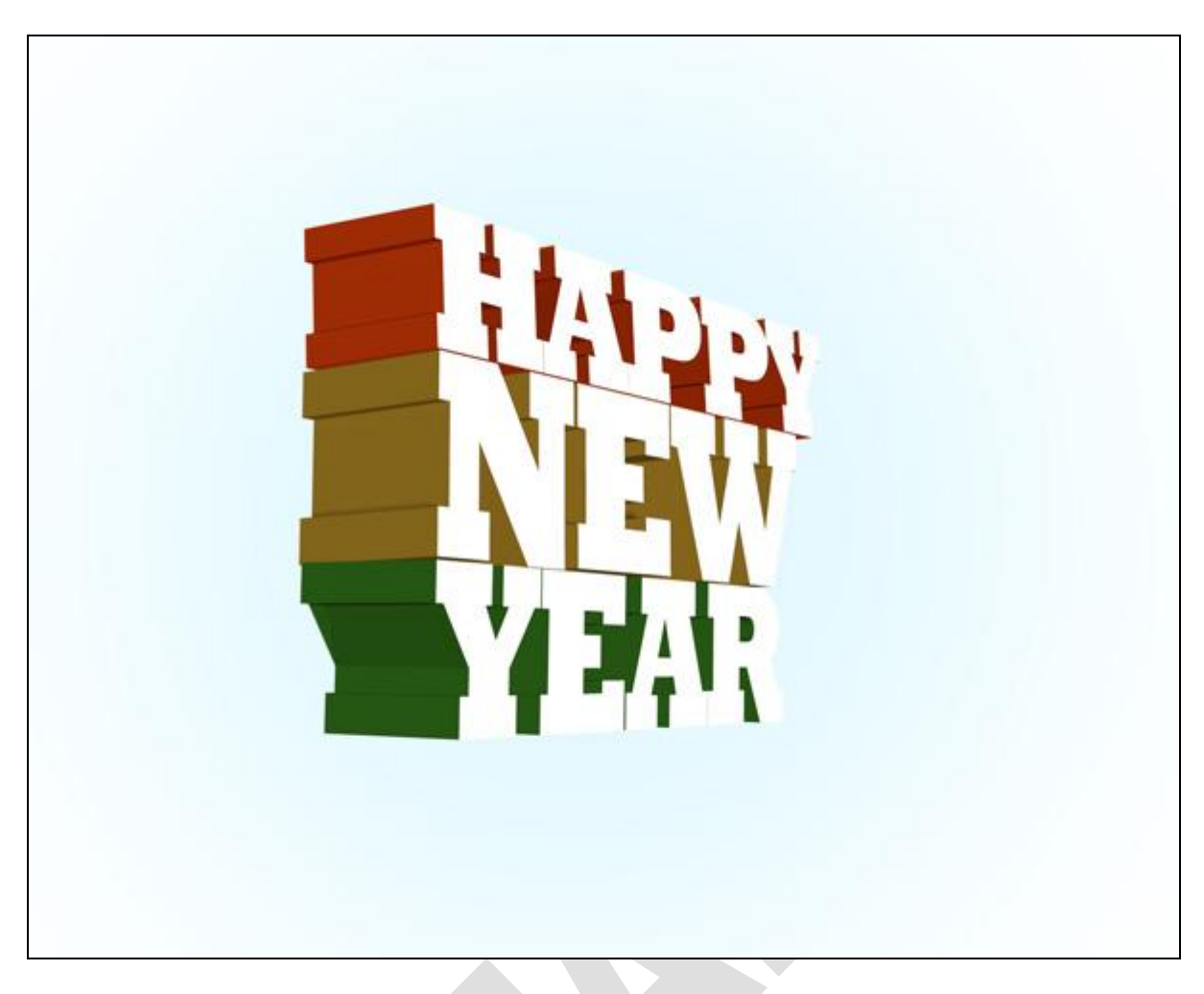

9) Met Vormgereedschap (U), kleur = # F7189B, volgende cirkelvorm tekenen.

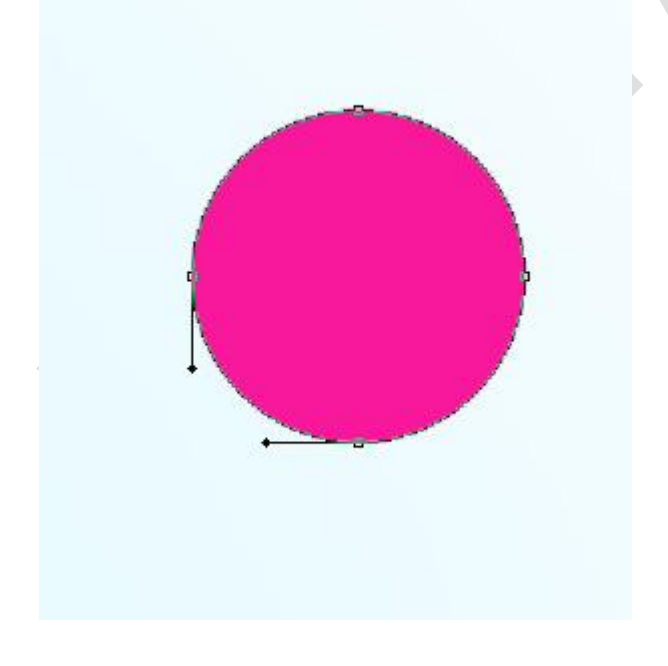

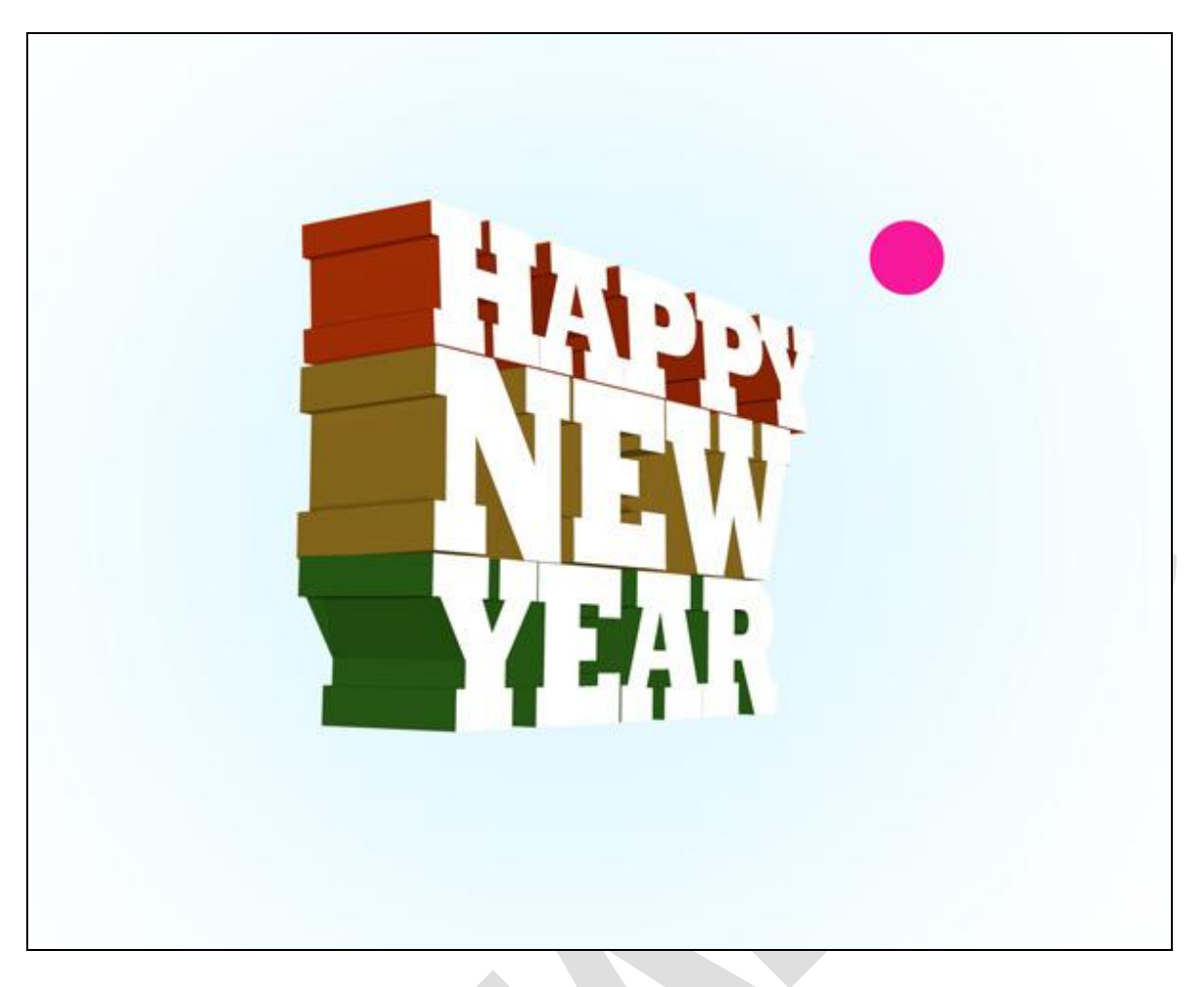

## Laagvulling =18%.

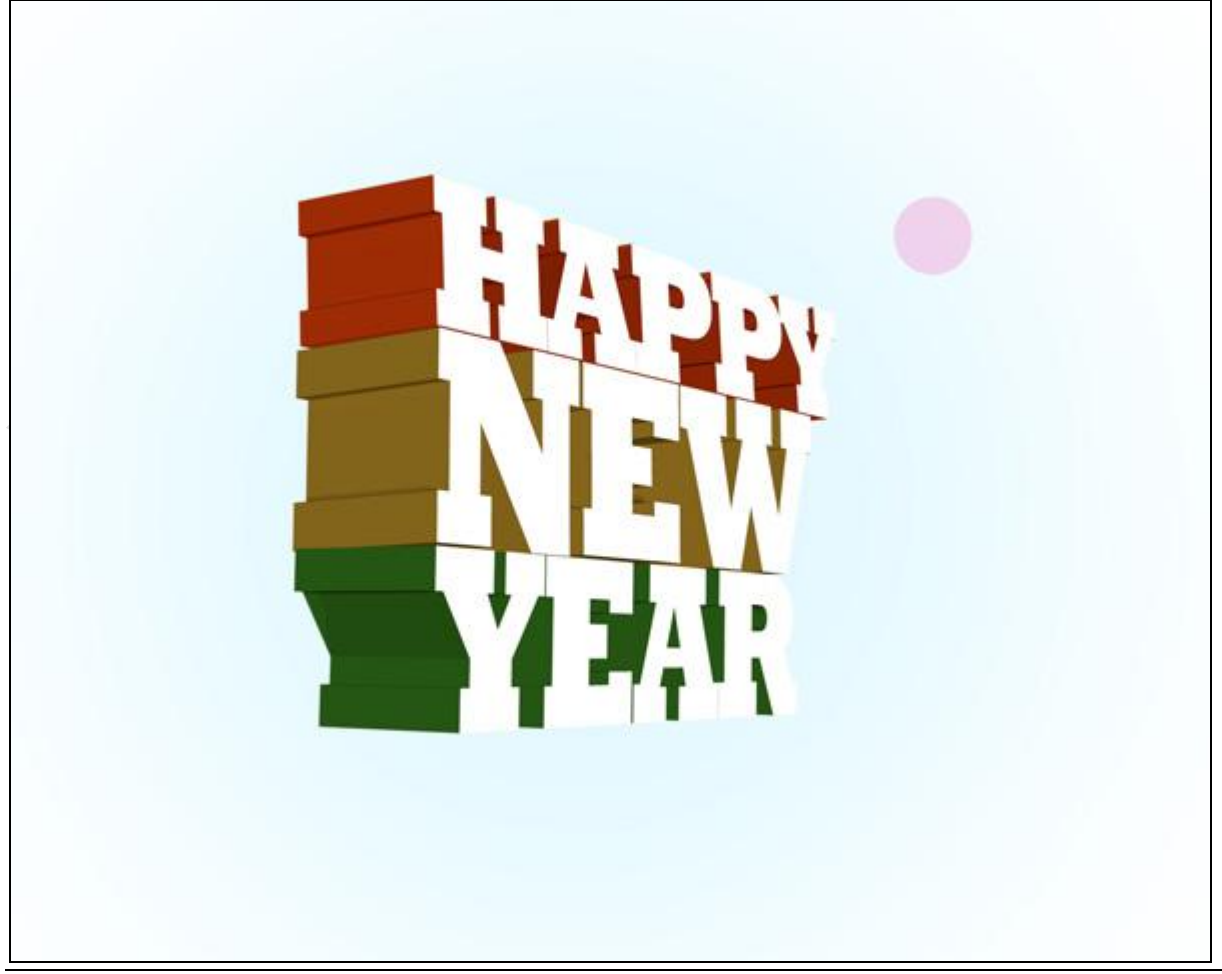

10) Met ditzelfde gereedschap teken je heel veel cirkelvormen met verschillende laagdekkingen. Gebruikte kleuren : #FF9B43, #FF0000, #FF4C29, #488F28, #FFFDE0, #F7F4AB, #F7E3AB, #FFFFFF. Al deze lagen onder lagen met 3D objecten plaatsen.

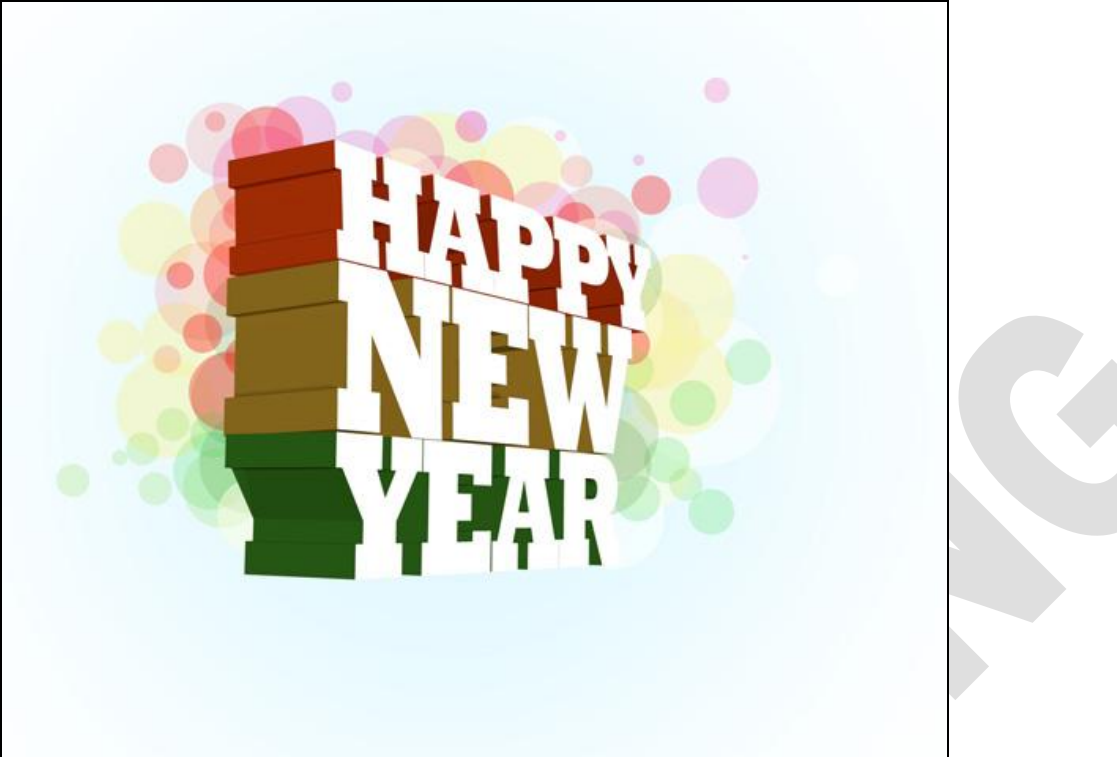

11) Laag met woord 'Year' dupliceren, verplaatsen, verticaal draaien (laag eerst omgezet in pixels):

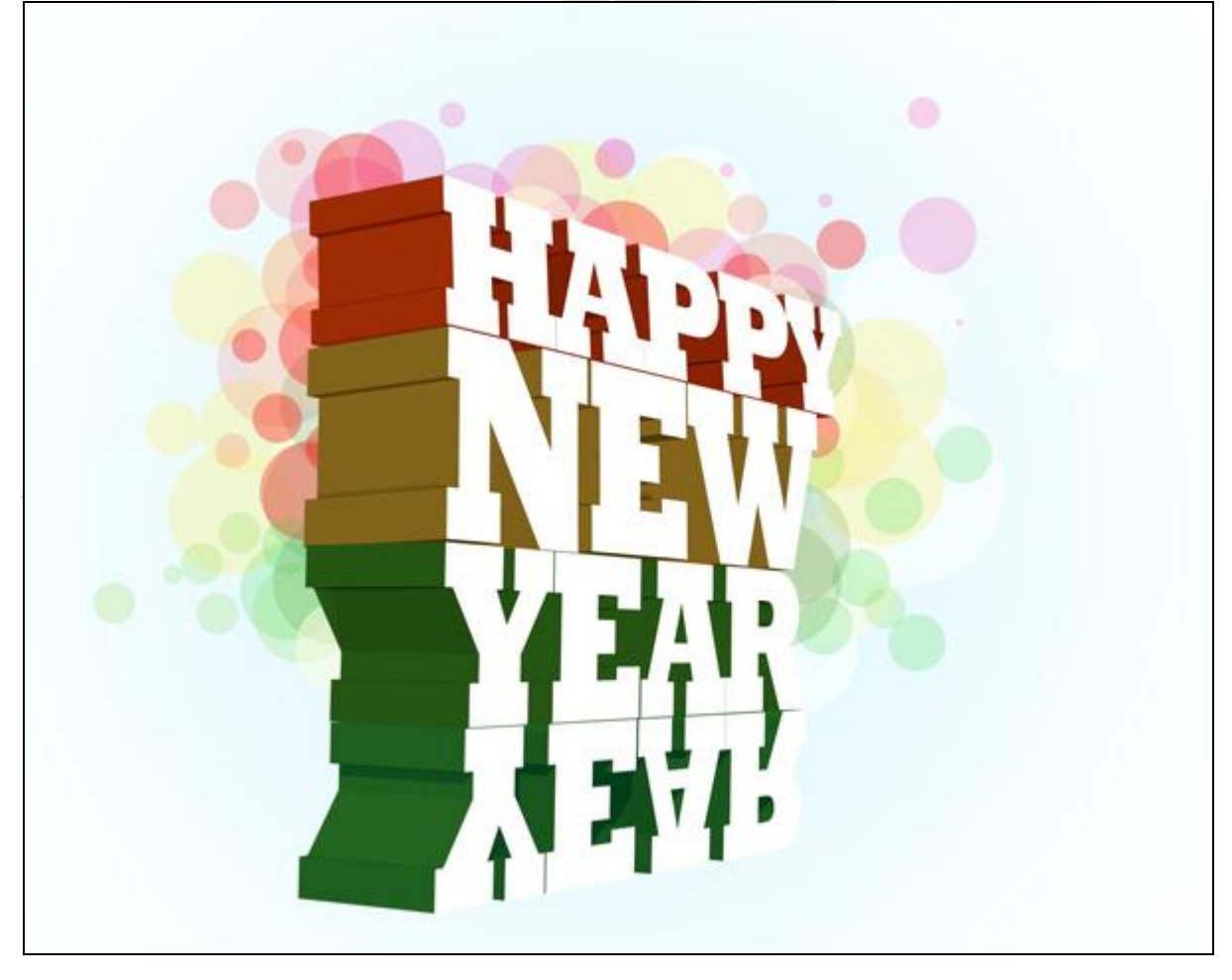

Voeg aan de laag een laagmasker toe en veeg met een rond zwart penseel met lage dekking onderkant van de tekst weg, dekking = 20%. Zet daarna de laagdekking op 65 %.

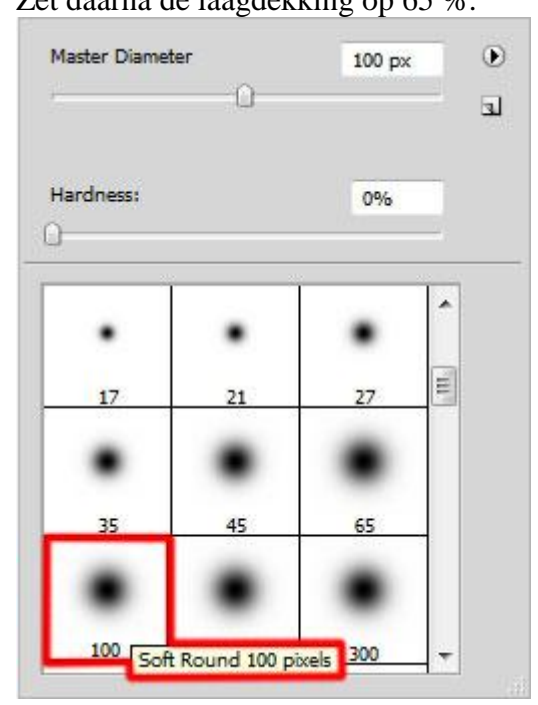

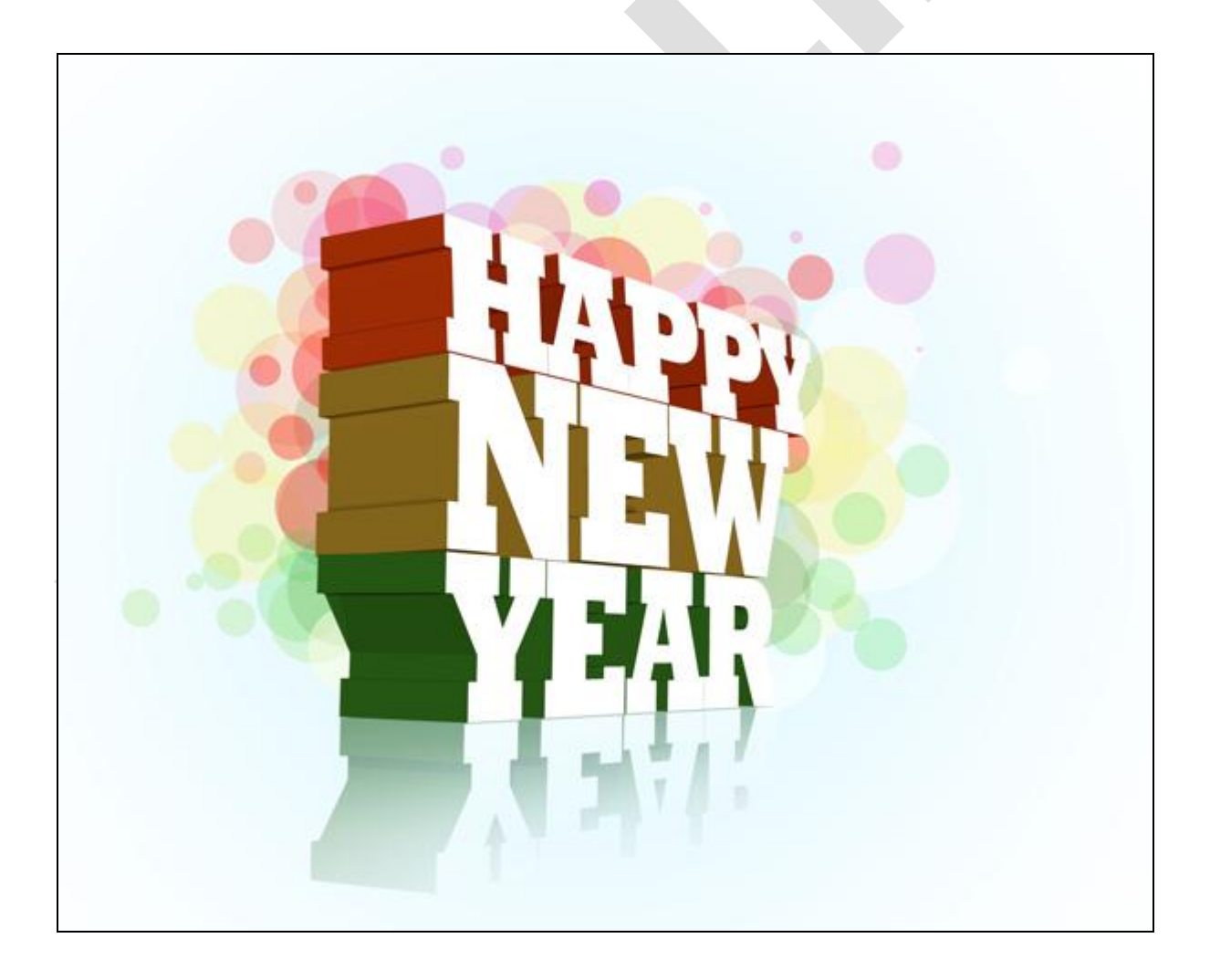

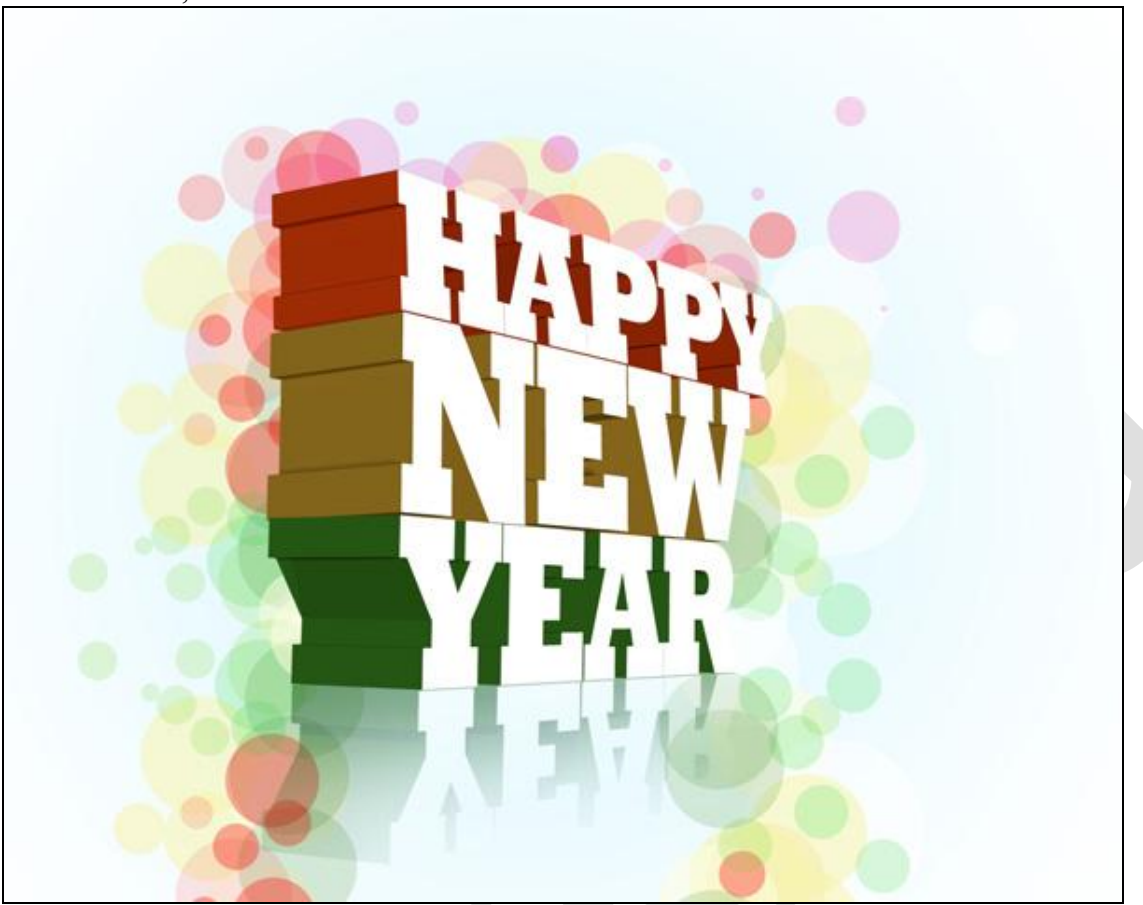

12) Alle lagen met cirkelvormen in eens zelfde groep onderbrengen. Groep dupliceren, transformeren, ...

Ook op die laatste groep een laagmasker plaatsen en de onnodige delen verbergen met een zacht zwart penseel.

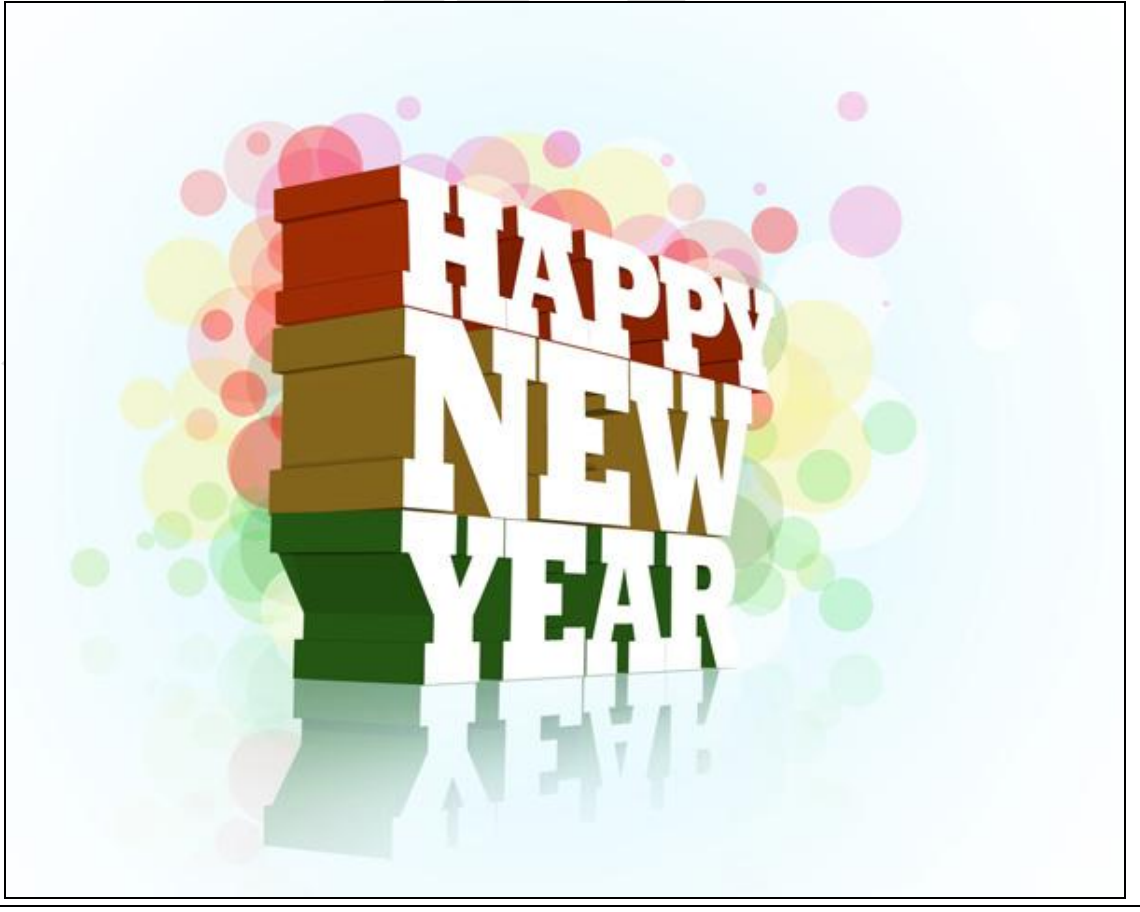

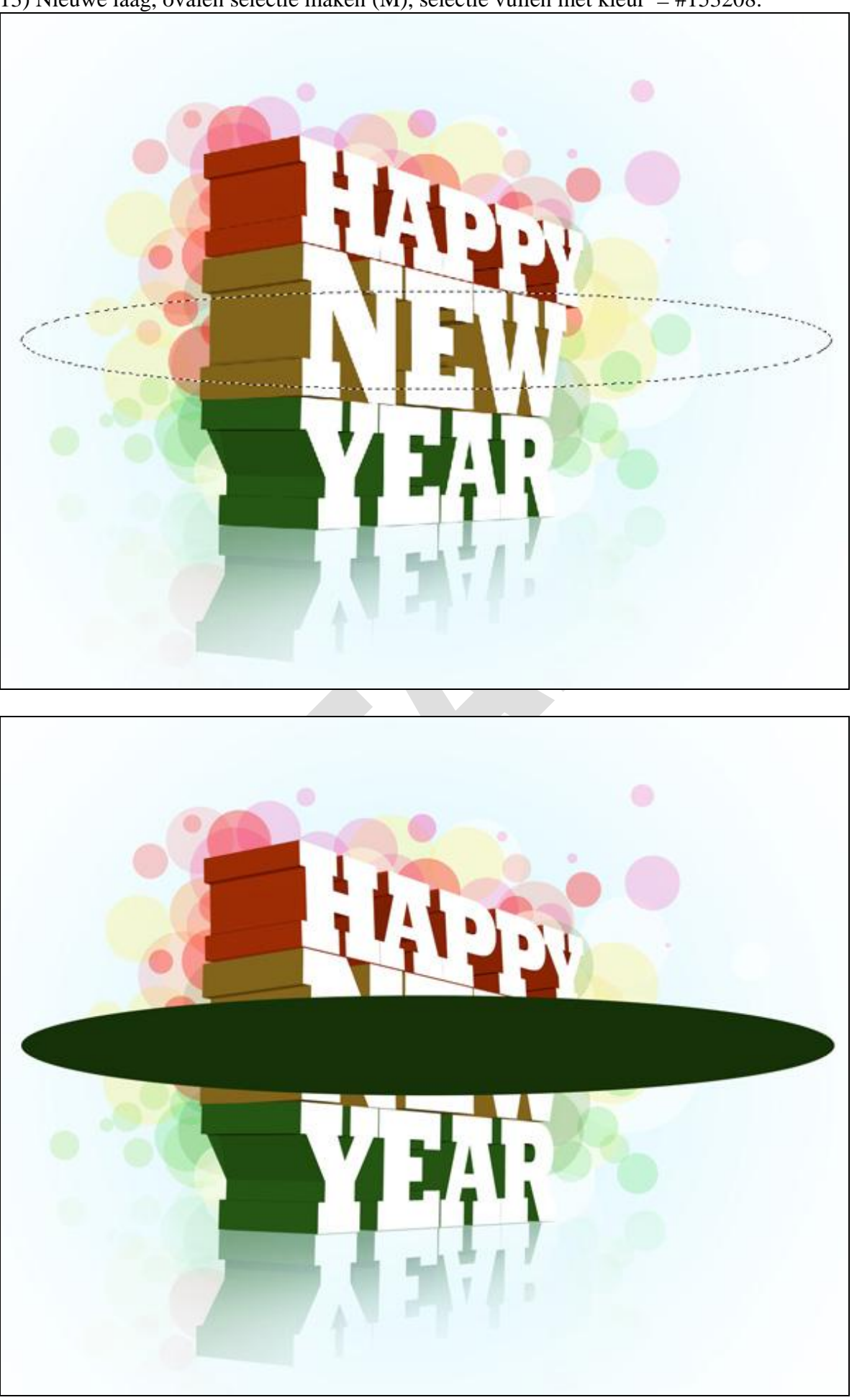

13) Nieuwe laag, ovalen selectie maken (M), selectie vullen met kleur = #153208.

De ovaal verkleinen met Vrije Transformatie (Ctrl+T), laag onder tekstlagen plaatsen.

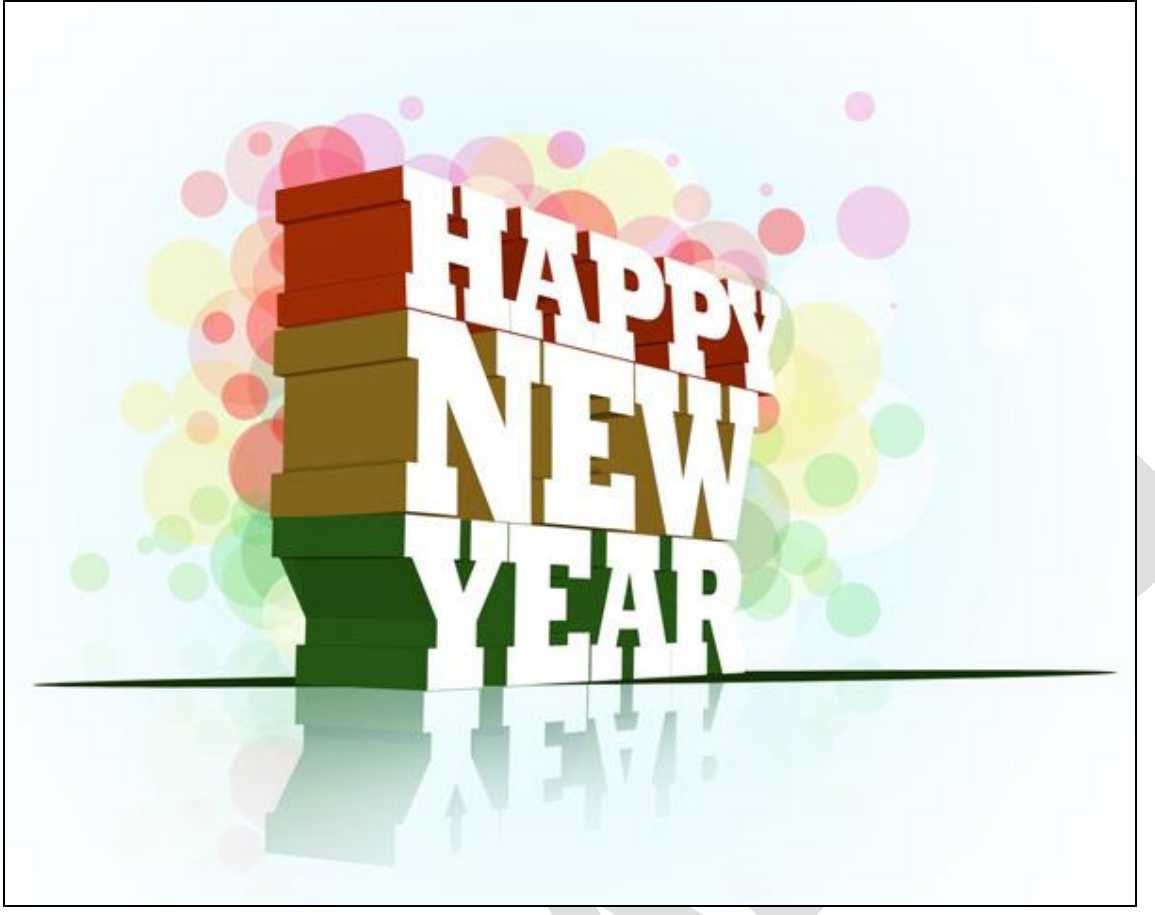

Met gereedschap vervagen de lijn bewerken.

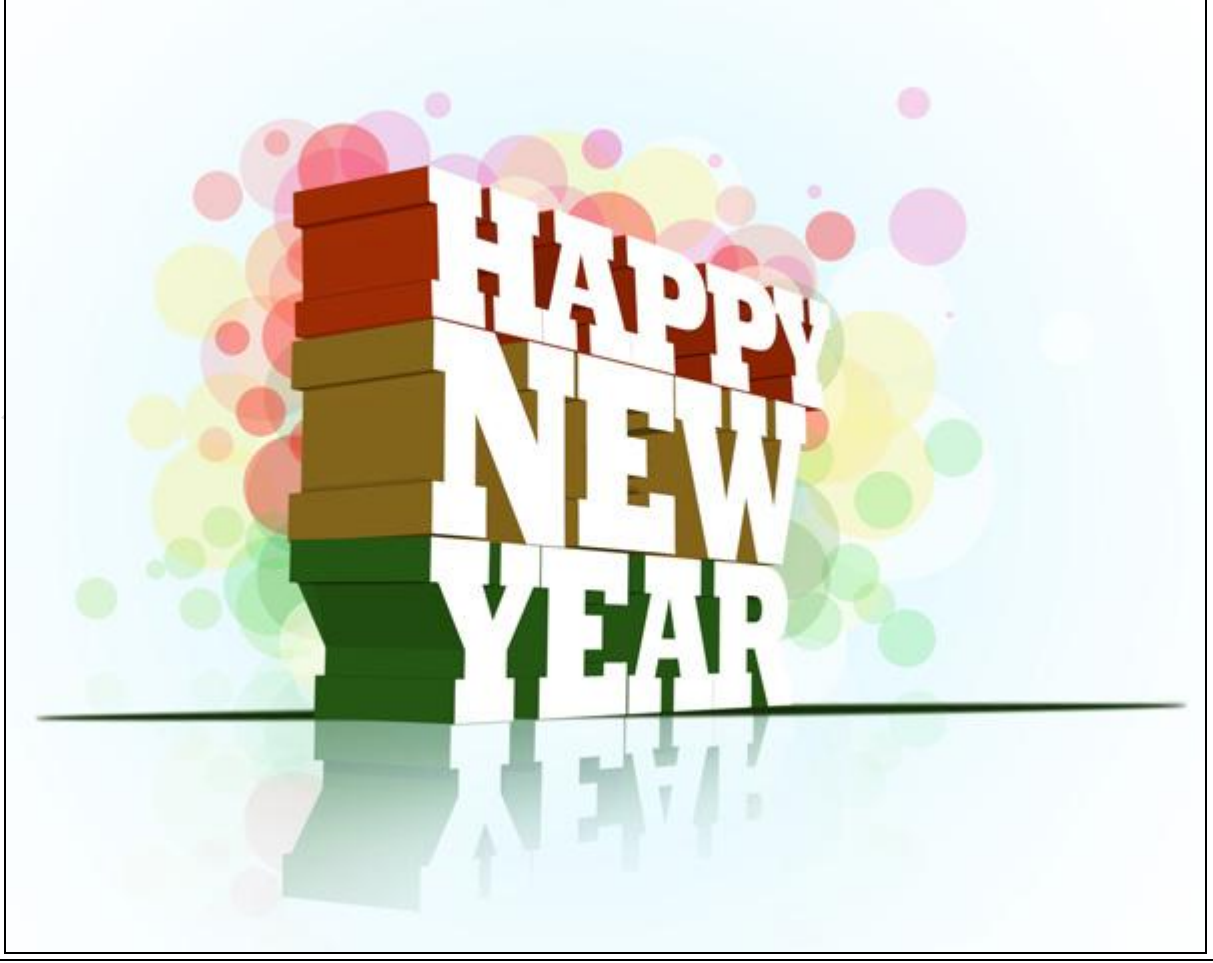

Laagmasker toevoegen, zacht rond zwart penseel gebruiken met dekking = 20%, de randen van de lijn wat verzachten.

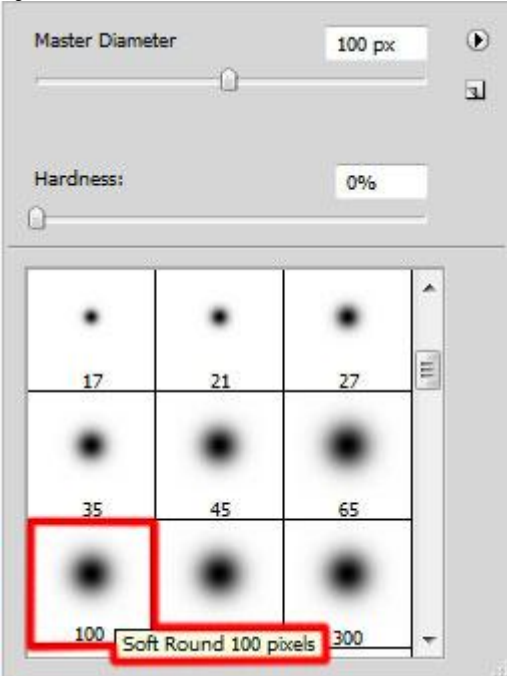

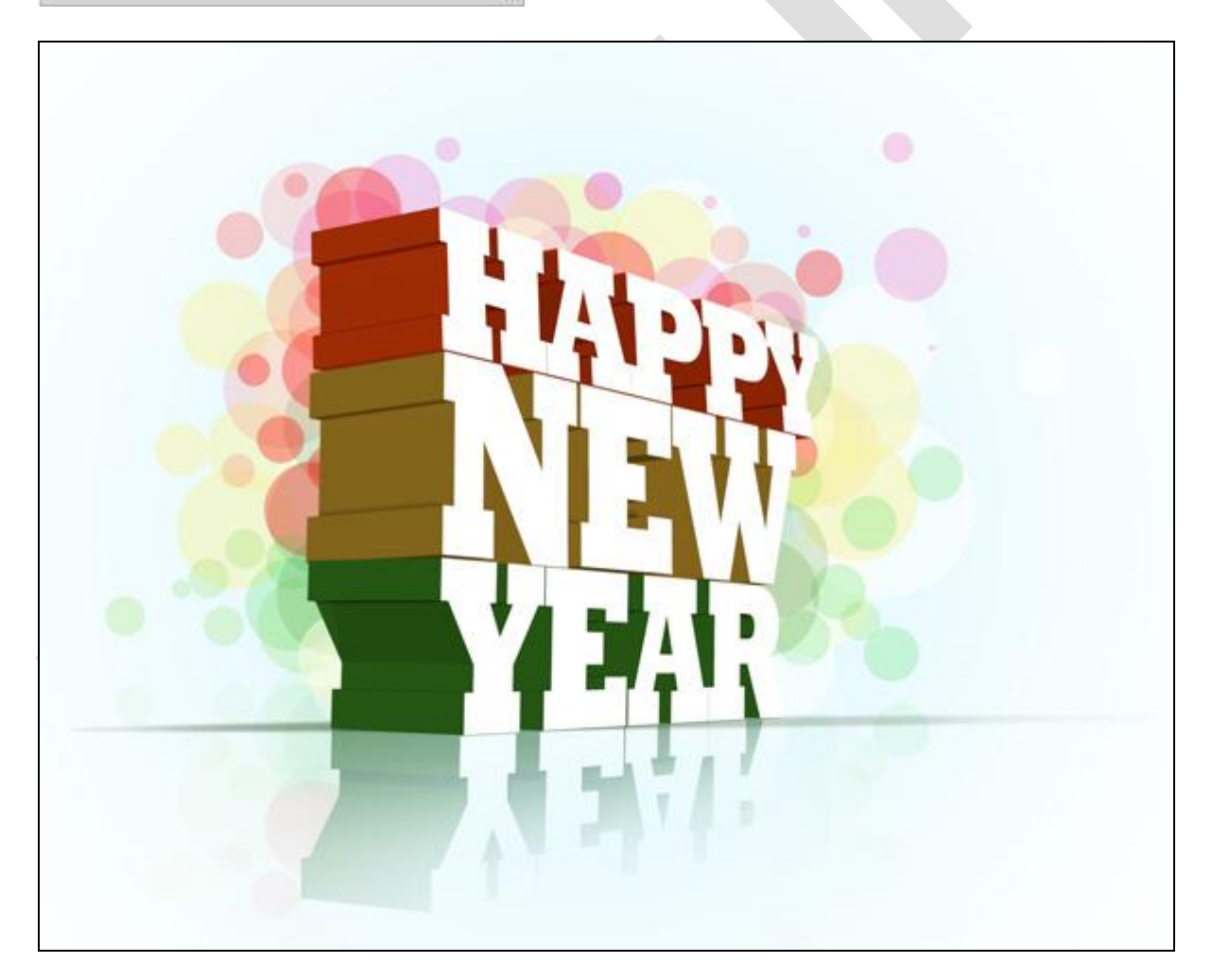

14) Aanpassingslaag 'Curven' toevoegen voor een kleine kleurcorrectie, bovenste laag in het lagenpalet.

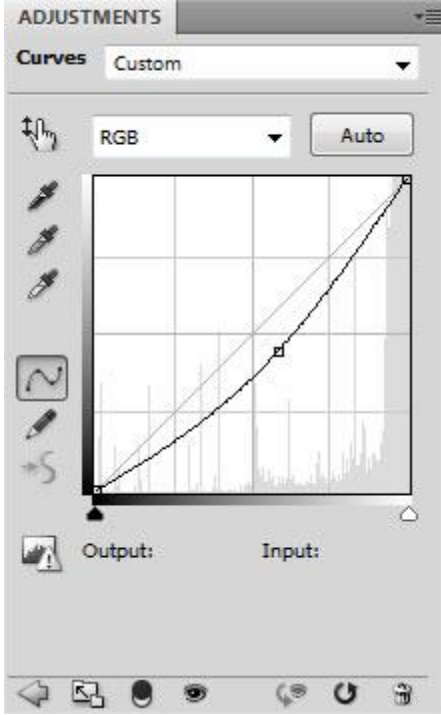

Hier nog eens het eindresultaat:

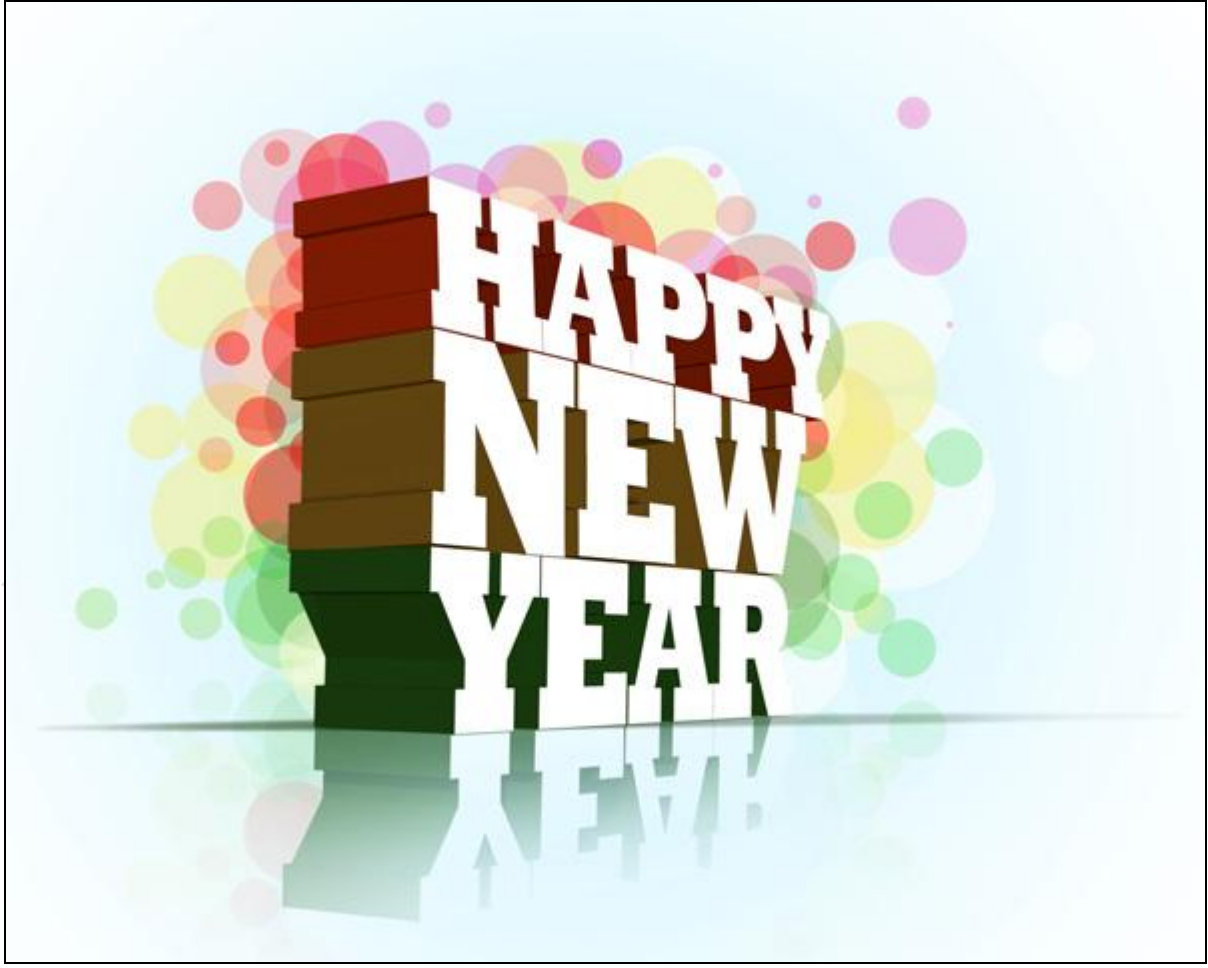